# R EGZAMINATOR

System Egzaminatorów jest częścią Krajowego Systemu Danych Oświatowych (KSDO)

# Zbiór instrukcji dla użytkowników systemu Egzaminator

# Spis treści

| S   | pis treści                                                    | 2  |
|-----|---------------------------------------------------------------|----|
| 1.  | Składanie wniosku kandydata na egzaminatora                   | 3  |
| 2.  | Pozyskanie danych dostępowych do systemu Egzaminator          | 14 |
| 3.  | Logowanie użytkownika                                         | 20 |
| 4.  | Aktualne dane użytkownika                                     | 22 |
| 5.  | Uzupełnianie danych do zawarcia umowy i rozliczenia rachunków | 24 |
| 6.  | Aktualne uprawnienia egzaminatora                             | 34 |
| 7.  | Wnioski użytkownika                                           | 35 |
| 8.  | Składanie wniosku na nowy zakres                              | 37 |
| 9.  | Podgląd szkoleń                                               | 39 |
| 10. | Zgłaszanie na szkolenia                                       | 42 |
| 11. | Potwierdzenie udziału w szkoleniu                             | 44 |
| 12. | Rezygnacja z udziału w szkoleniu                              | 46 |
| 13. | Test kandydata na egzaminatora                                | 48 |
| 14. | Podgląd rekrutacji do oceniania                               | 53 |
| 15. | Drukowanie zakresu czynności Egzaminatora                     | 56 |
| 16. | Zgłoszenia do rekrutacji do oceniania                         | 57 |

# 1. Składanie wniosku kandydata na egzaminatora

# Aby złożyć wniosek kandydata na egzaminatora należy:

 Przejść na stronę: <u>http://egzaminator.ksdo.gov.pl/</u>, a następnie kliknąć przycisk Złóż wniosek o dostęp <sup>1</sup>.

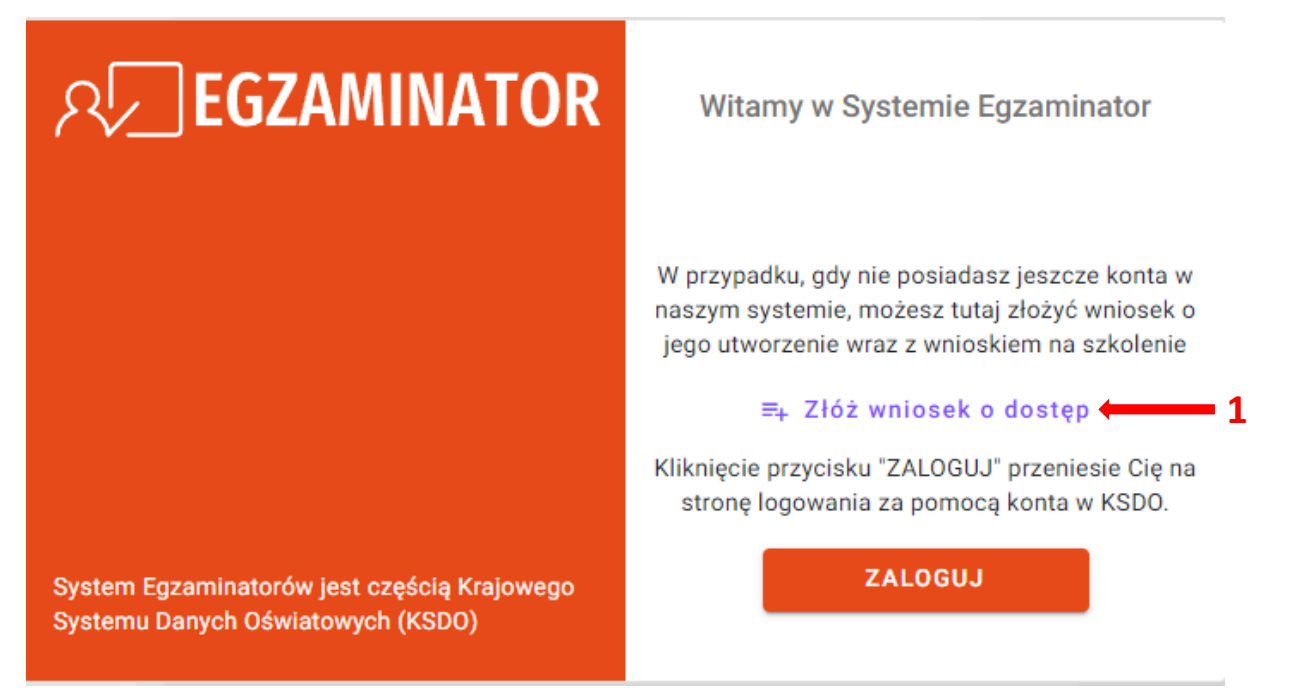

2. Formularz wniosku na egzaminatora składa się z czterech etapów: Dane podstawowe, Adres, Wykształcenie, Zatrudnienie oraz Podsumowanie.

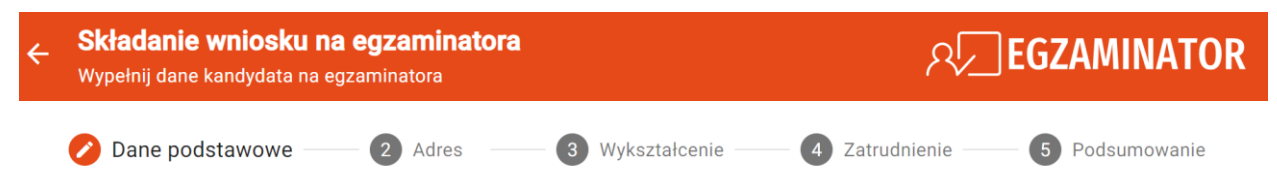

- 3. W pierwszym etapie uzupełnić *Dane podstawowe,* na które składają się:
  - Dane wniosku wybrać odpowiednią Okręgową Komisję Egzaminacyjną<sup>2</sup>
  - Zakres szkolenia wybrać odpowiedni Rodzaj egzaminu <sup>3</sup>: Egzamin ósmoklasisty lub Egzamin maturalny oraz Przedmiot (uprawnienie) <sup>4</sup>, którego dotyczy szkolenie np. matematyka i kliknąć przycisk Dodaj do listy <sup>5</sup>
  - Dane kandydata <sup>6</sup> do uzupełnienia dane osobowe oraz dane kontaktowe
- 4. Po uzupełnieniu wszystkich obowiązkowych pól, które są oznaczone gwiazdką, kliknąć przycisk *Dalej*<sup>7</sup>, co spowoduje przejście do kolejnego etapu.

| <b>kładanie wniosku n</b><br>/ypełnij dane kandydata na e                                                                                                    | a egzaminatora                             |                                                                | 2                                     |                |
|----------------------------------------------------------------------------------------------------|--------------------------------------------|----------------------------------------------------------------|---------------------------------------|----------------|
| Dane podstawowe                                                                                                    | 2 Adres                                    | — <b>3</b> Wykształcenie —                                     | 4 Zatrudnienie                        | 5 Podsumowanie |
| ane wniosku                                                                                                    |                                            |                                                                |                                       |                |
| Okręgowa Komisja Egza                                                                                                    | minacyjna*                                 |                                                                |                                       | •              |
| akres szkolenia                                                                                                    |                                            |                                                                |                                       |                |
| odawanie zakresu szkolenia:                                                                                                    | <b>Brak info</b><br>Wypełnij formularz por | F+<br>ormacji o zakresach szk<br>niżej i dodaj przynajmniej je | <b>blenia</b><br>den zakres do listy. |                |
| De de si se se se se se se se se se se se se se                                                                                                    |                                            |                                                                |                                       | +              |
| Rodzaj egzaminu*                                                                                                    |                                            |                                                                |                                       |                |
| Przedmiot (uprawnienie)                                                                                                    | )*                                         |                                                                |                                       | •              |
| Przedmiot (uprawnienie)<br>Pane kandydata<br>Nazwisko*                                                                                                    | )*                                         | 6<br>Imię*                                                     | 5                                     | DODAJ DO LISTY |
| Przedmiot (uprawnienie)<br>ane kandydata<br>Nazwisko*<br>Drugie imię                                                                                                    | )*                                         | 6<br>Imię*                                                     | 5                                     | DODAJ DO LISTY |
| Przedmiot (uprawnienie) Pane kandydata Nazwisko* Drugie imię PESEL*                                                                                                    | )*                                         | 6<br>Imię*<br>Nazwisko<br>Data uroo                            | 5<br>o rodowe<br>Izenia*              | DODAJ DO LISTY |
| Przedmiot (uprawnienie) Przedmiot (uprawnienie) Przedmiot (uprawnienie) Przedmiot (uprawnienie) Przedmiot (uprawnienie) Przedmiot (uprawnienie) Przedmiot (uprawnienie) Przedmiot (uprawnienie) Przedmiot (uprawnienie) Miejsce urodzenia* | )*                                         | 6<br>Imię*<br>Nazwisko<br>Data urod<br>Telefon*                | 5<br>o rodowe<br>dzenia*              | DODAJ DO LISTY |

5. W drugim etapie Adres zamieszkania - uzupełnić dane Adresu zamieszkania <sup>8</sup> oraz (jeśli jest inny niż adres zamieszkania) dane Adres do korespondencji, zaznaczając

checkbox 🔲 🤋 (do uzupełnienia identyczne jak dla adresu zamieszkania dane).

6. Po uzupełnieniu wszystkich obowiązkowych pól, które są oznaczone gwiazdką, kliknąć przycisk *Dalej* <sup>10</sup>, co spowoduje przejście do kolejnego etapu.

| 🕗 Dane podstawowe ——— 🧭         | Adres 3 Wykształcenie | 4 Zatrudnienie 5 Podsumowanie |
|---------------------------------|-----------------------|-------------------------------|
| Kod pocztowy*                   | Miejscowość *         |                               |
| Ulica*                          |                       | Brak ulicy                    |
| Numer domu*                     | Numer n               | nieszkania                    |
| Adres do korespondencji         |                       |                               |
| Adres do korespondencji inny ni | ż zamieszkania        |                               |

- W trzecim etapie Wykształcenie (studia wyższe, studia podyplomowe) uzupełnić dane dotyczące wykształcenia oraz ewentualne (nie są one obowiązkowe) informacje o ukończonych kursach i uzyskanych kwalifikacjach do nauczania określonych przedmiotów.
- W części Wykształcenie (studia wyższe, studia podyplomowe) <sup>11</sup> uzupełnić wszystkie obowiązkowe pola oznaczone gwiazdką, wybierając odpowiednie dane z listy i wpisując je ręcznie, a następnie kliknąć przycisk Dodaj do listy <sup>12</sup>.
- 9. W części Kwalifikacje pedagogiczne i kursy kwalifikacyjne nadające kwalifikacje do nauczania określonych przedmiotów lub prowadzenia określonych zajęć <sup>13</sup> uzupełnić wszystkie obowiązkowe pola oznaczone gwiazdką, wybierając odpowiednie dane z listy i wpisując je ręcznie, a następnie kliknąć przycisk Dodaj do listy <sup>14</sup>.
- 10. Po wprowadzeniu chociaż jednego wpisu w części *Wykształcenie (studia wyższe, studia podyplomowe)* kliknąć przycisk *Dalej*<sup>15</sup>, co spowoduje przejście do kolejnego etapu.

| Skfadanie wniosku na egzaminatora<br>Wypelnij dane kandydata na egzaminatora                                                                                                    | <b>بر Egzaminator</b>                                                                                                    |
|----------------------------------------------------------------------------------------------------|----------------------------------------------------------------------------------------------------|
| 👂 Dane podstawowe ——— 🤗 Adres ——— 🤗 Wykształcenie                                                                                                    | 4 Zatrudnienie 5 Podsumowanie                                                                                                    |
| Nykształcenie (studia wyższe, studia podyplomowe)                                                                                                    | 11                                                                                                    |
| =+<br>Brak informacji o wykszt<br>Wypełnij formularz poniżej i dodaj przynajmn                                                                                                    | <b>ałceniu</b><br>iej jedną pozycję do listy.                                                                                                   |
| odaj kolejną pozycję:                                                                                                    |                                                                                                    |
| Typ wykształcenia*                                                                                                    | Tytuł zawodowy/stopień naukowy*                                                                                                    |
| Nazwa ukończonej szkoły/uczelni*                                                                                                    |                                                                                                    |
| Wydział*                                                                                                    | inek*                                                                                                    |
| Cassielasóót                                                                                                    | Rok ukończenia*                                                                                                    |
| walifikacje pedagogiczne i kursy kwalifikacyjne nadają                                                                                                    | 12 DODAJ DO LISTY                                                                                                    |
| Specjalności<br>Śwalifikacje pedagogiczne i kursy kwalifikacyjne nadają<br>przedmiotów lub prowadzenia określonych zajęć<br>=+<br>Brak informacji o kwalifikacjach pedagogiczny                                                                                                    | 12 DODAJ DO LISTY<br>ce kwalifikacje do nauczania określonych<br>13<br>ch i kursach kwalifikacyjnych                                            |
| Specjaniosc<br>Cwalifikacje pedagogiczne i kursy kwalifikacyjne nadają<br>przedmiotów lub prowadzenia określonych zajęć<br>F<br>Brak informacji o kwalifikacjach pedagogiczny<br>Jeśli takie posiadasz, wypełnij formularz poniż<br>podaj kolejna pozycie:                                                                                                    | 12 DODAJ DO LISTY<br>ce kwalifikacje do nauczania określonych<br>13<br>ch i kursach kwalifikacyjnych<br>tej i dodaj pozycję do listy.           |
| Specjainosc<br>Swalifikacje pedagogiczne i kursy kwalifikacyjne nadają<br>przedmiotów lub prowadzenia określonych zajęć                                                                                                    | 12 DODAJ DO LISTY<br>ce kwalifikacje do nauczania określonych<br>13<br>ch i kursach kwalifikacyjnych<br>tej i dodaj pozycję do listy.           |
| Specjainosc<br>Awalifikacje pedagogiczne i kursy kwalifikacyjne nadają<br>przedmiotów lub prowadzenia określonych zajęć<br>E=+<br>Brak informacji o kwalifikacjach pedagogiczny<br>Jeśli takie posiadasz, wypełnij formularz poniz<br>todaj kolejną pozycję:<br>Typ kwalifikacji*<br>Nazwa ukończonej szkoły/uczelni/organizator kursu*                                                                                | 12 DODAJ DO LISTY<br>ce kwalifikacje do nauczania określonych<br>13<br>ch i kursach kwalifikacyjnych<br>tej i dodaj pozycję do listy.           |
| Specjainosc         Kwalifikacje pedagogiczne i kursy kwalifikacyjne nadają         przedmiotów lub prowadzenia określonych zajęć         Et         Brak informacji o kwalifikacjach pedagogiczny         Jeśli takie posiadasz, wypełnij formularz poniz         podaj kolejną pozycję:         Typ kwalifikacji*         Nazwa ukończonej szkoły/uczelni/organizator kursu*         Wydział*                        | 12 DODAJ DO LISTY<br>ce kwalifikacje do nauczania określonych<br>13<br>ch i kursach kwalifikacyjnych<br>tej i dodaj pozycję do listy.           |
| Specjainosc-         Cwalifikacje pedagogiczne i kursy kwalifikacyjne nadają         przedmiotów lub prowadzenia określonych zajęć         E=+         Brak informacji o kwalifikacjach pedagogiczny         Jeśli takie posiadasz, wypełnij formularz poniz         Iodaj kolejną pozycję:         Typ kwalifikacji*         Nazwa ukończonej szkoły/uczelni/organizator kursu*         Wydział*         Nazwa kursu* | 12 DODAJ DO LISTY<br>ce kwalifikacje do nauczania określonych<br>13<br>ch i kursach kwalifikacyjnych<br>tej i dodaj pozycję do listy.           |
| Specjainosc-         Kwalifikacje pedagogiczne i kursy kwalifikacyjne nadają         przedmiotów lub prowadzenia określonych zajęć         Et         Brak informacji o kwalifikacjach pedagogiczny         Jeśli takle posladasz, wypełnij formularz poniz         podaj kolejną pozycję:         Typ kwalifikacji*         Nazwa ukończonej szkoły/uczelni/organizator kursu*         Wydział*         Nazwa kursu*  | 12 DODAJ DO LISTY ce kwalifikacje do nauczania określonych 13 ch i kursach kwalifikacyjnych tej i dodaj pozycję do listy. unek* Rok ukończenia* |
| Specjanosc-   Ewalifikacje pedagogiczne i kursy kwalifikacyjne nadają rzedmiotów lub prowadzenia określonych zajęć   File   Brak informacji o kwalifikacjach pedagogiczny Jeśli takie posladasz, wypełnij formularz poniz odaj kolejną pozycję:   Typ kwalifikacji*   Nazwa ukończonej szkoły/uczelni/organizator kursu*   Wydział*   Kieru Nazwa kursu*                                                               | 12 DODAJ DO LISTY ce kwalifikacje do nauczania określonych 13 ch i kursach kwalifikacyjnych tej i dodaj pozycję do listy                        |

- 11. W czwartym etapie *Zatrudnienie w ostatnich 6 latach* uzupełnić informacje o zatrudnieniu z ostatnich 6 lat.
- Wybrać daty zatrudnienia: Data zatrudnienia od oraz Data zatrudnienia do (pole nieobowiązkowe) <sup>16</sup> i zaznaczyć Przedmiot nauczany w przypadku nauczycieli lub stanowisko wymagające kwalifikacji pedagogicznych <sup>17</sup>.
- 13. Następnie kliknąć *Dodaj przedmiot*<sup>18</sup> i z rozwijalnej listy wybrać dany przedmiot.
- 14. Wprowadzić numer *REGON*<sup>19</sup> placówki i kliknąć przycisk *Wyszukaj*<sup>20</sup>, co spowoduje automatyczne uzupełnienie danych dotyczących danej placówki<sup>21</sup>.
- 15. Po uzupełnieniu wszystkich obowiązkowych pól, które są oznaczone gwiazdką, kliknąć przycisk *Dodaj do listy*<sup>22</sup>, co spowoduje dodanie informacji o zatrudnieniu do wniosku.
- 16. Po wprowadzeniu choć jednego wpisu, dotyczącego zatrudnienia, kliknąć przycisk Dalej<sup>23</sup>, co spowoduje przejście do *Podsumowania*.

|   | Zatrudnienie w ostatnich 6 latach                                                                                                    |                                                                                                 |
|---|----------------------------------------------------------------------------------------------------|-------------------------------------------------------------------------------------------------|
|   | Podaj listę miejsc, w których byłeś/byłaś zatrudniony w ostatnich sześciu latach na p<br>(szkoła podstawowa, liceum ogólnokształcące, uczelnia, zespół szkół, szkoła branżo<br>zawodowej, kuratorium itp.) | podstawie umowy o pracę, zlecenie lub dzieło<br>owa I i II stopnia, regionalne centrum edukacji |
|   | Brak informacji o zatrudnieniu           Wypełnij formularz poniżej i dodaj przynajmniej jedno zatruc                                                                                                    | dnienie do listy. <b>16</b>                                                                     |
| ſ | Dodaj kolejne zatrudnienie:                                                                                                    |                                                                                                 |
|   | Data zatrudnienia od*                                                                                                    | nia do 💼                                                                                        |
| - | Przedmiot nauczany w przypadku nauczycieli      Stanowisko wymagające kwalifika                                                                                                    | acji pedagogicznych                                                                             |
|   | Przedmiot nauczany w przypadku nauczycieli*                                                                                                    | DODAJ PRZEDMIOT                                                                                 |
| 9 | REGON*                                                                                                    | WYSZUKAJ                                                                                        |
| ( | NIP                                                                                                    |                                                                                                 |
|   | Pełna nazwa zakładu pracy*                                                                                                    |                                                                                                 |
|   | Ulica Numer domu*                                                                                                    | Numer mieszkania                                                                                |
|   | Adres e-mail*                                                                                                    | L.                                                                                              |
|   |                                                                                                    | DODAJ DO LISTY                                                                                  |

- 17. W ostatnim etapie *Podsumowanie* sprawdzić poprawność wszystkich wprowadzonych danych, a następnie kliknąć przycisk *Wyślij*<sup>24</sup>.
- 18. W przypadku konieczności naniesienia poprawek, kliknąć przycisk *Wstecz*<sup>25</sup> cofając się do odpowiedniego etapu wniosku.

| _                                                                                                    |                                                                                                    |                                                                                                    |                                                                                                    |                                                                                                    |                           |        |
|----------------------------------------------------------------------------------------------------|----------------------------------------------------------------------------------------------------|----------------------------------------------------------------------------------------------------|----------------------------------------------------------------------------------------------------|----------------------------------------------------------------------------------------------------|---------------------------|--------|
| 🖌 Dane podstawow                                                                                                    | e —— 🕜 Adres                                                                                                    | ——— 🗹 Wykszt                                                                                                    | ałcenie                                                                                                    | 🧭 Zatrudnienie —                                                                                                    | 5 Podsum                  | owanie |
| Dane Wniosku                                                                                                    |                                                                                                    |                                                                                                    |                                                                                                    |                                                                                                    |                           |        |
| )<br>Kręgowa Komisja Egzamina                                                                                                    | acyjna                                                                                                    |                                                                                                    |                                                                                                    |                                                                                                    |                           |        |
| odzai egzaminu                                                                                                    | Dr                                                                                                    | zedmiot (uprawpiepie)                                                                                                    |                                                                                                    |                                                                                                    |                           |        |
| gzamin maturalny                                                                                                    | m                                                                                                    | atematyka                                                                                                    |                                                                                                    |                                                                                                    |                           |        |
| Dane kandvdata                                                                                                    | 3                                                                                                    |                                                                                                    |                                                                                                    |                                                                                                    |                           |        |
| lazwisko i Imiona                                                                                                    |                                                                                                    |                                                                                                    | Pesel                                                                                                    |                                                                                                    |                           |        |
| Idles Adrian                                                                                                    |                                                                                                    |                                                                                                    | 87031                                                                                                    | 1957619                                                                                                    |                           |        |
| eta urodzenia                                                                                                    |                                                                                                    |                                                                                                    | Miejsco                                                                                                    | e urodzenia                                                                                                    |                           |        |
| 9.03.1987                                                                                                    |                                                                                                    |                                                                                                    | Kraków                                                                                                    |                                                                                                    |                           |        |
| dres email                                                                                                    |                                                                                                    |                                                                                                    | Telefon                                                                                                    |                                                                                                    |                           |        |
| adles.adrian@oke.krak                                                                                                    | .cow.pl                                                                                                    |                                                                                                    | 111-2                                                                                                    | 22-333                                                                                                    |                           |        |
| Adres zamieszk                                                                                                    | cania                                                                                                    |                                                                                                    |                                                                                                    |                                                                                                    |                           |        |
|                                                                                                    |                                                                                                    |                                                                                                    |                                                                                                    |                                                                                                    |                           |        |
| III Bolesława ()                                                                                                    | )rlińskiego 4, 31-878 Krakó                                                                                                    | W                                                                                                    |                                                                                                    |                                                                                                    |                           |        |
|                                                                                                    |                                                                                                    |                                                                                                    |                                                                                                    |                                                                                                    |                           |        |
| Adres do kores                                                                                                    | pondencii                                                                                                    |                                                                                                    |                                                                                                    |                                                                                                    |                           |        |
| Adres do kores                                                                                                    | pondencji                                                                                                    |                                                                                                    |                                                                                                    |                                                                                                    |                           |        |
| Adres do kores                                                                                                    | pondencji<br>pondencji taki sam jak adr                                                                                                    | es zamieszkania                                                                                                    |                                                                                                    |                                                                                                    |                           |        |
| Adres do kores                                                                                                    | pondencji<br>Ipondencji taki sam jak adr                                                                                                    | es zamieszkania                                                                                                    |                                                                                                    |                                                                                                    |                           |        |
| Adres do kores                                                                                                    | pondencji<br>pondencji taki sam jak adr                                                                                                    | es zamieszkania                                                                                                    | Ne)                                                                                                    |                                                                                                    |                           |        |
| Adres do kores<br>Adres do kores<br>Mykształcenie (                                                                                                    | pondencji<br>ipondencji taki sam jak adr<br>(studia wyższe, stu                                                                                                    | es zamieszkania<br>dia podyplomot                                                                                                    | we)                                                                                                    |                                                                                                    |                           |        |
| Adres do kores<br>Adres do kores<br>Mykształcenie (<br>Studia magisterskie (ii                                                                                                    | pondencji<br>ipondencji taki sam jak adr<br>(studia wyższe, stu<br>I stopnia)                                                                                                    | es zamieszkania<br>dia podyplomot                                                                                                    | <b>we)</b><br>Kierunek: Pedago                                                                                                    | ogika                                                                                                    |                           | _      |
| Adres do kores<br>Adres do kores<br>Wykształcenie (<br>Studia magisterskie (ii<br>UNIWERSYTET KO                                                                                                    | pondencji<br>ipondencji taki sam jak adr<br>(studia wyższe, stu<br>I stopnia)<br>DMISJI EDUKACJI NAR                                                                                                    | es zamieszkania<br>dia podyplomot<br>DDOWEJ W KR                                                                                                    | we)<br>Kierunek: Pedago<br>Specjalność: Ped                                                                                                    | ngika<br>Jagogika<br>2000                                                                                                    |                           | _      |
| Adres do kores<br>Adres do kores<br>Wykształcenie (<br>Studia magisterskie (II<br>UNIWERSYTET KC<br>Wydział: Pedagogika                                                                                                    | pondencji<br>ipondencji taki sam jak adr<br>(studia wyższe, stu<br>I stopnia)<br>DMISJI EDUKACJI NARM                                                                                                    | es zamieszkania<br>dia podyplomov<br>DDOWEJ W KR                                                                                                    | We)<br>Kierunek: Pedago<br>Specjalność: Ped<br>Rok ukończenia:<br>Tytuł zawodowyj                                                                                                    | agika<br>Jagogika<br>2000<br>(stopień naukowy: magiste                                                                                                    | r                         | -      |
| Adres do kores<br>Adres do kores<br>Wykształcenie (<br>Studia magisterskie (II<br>UNIWERSYTET KC<br>Wydział: Pedagogika                                                                                                    | pondencji<br>ipondencji taki sam jak adr<br>(studia wyższe, stu<br>I stopnia)<br>DMISJI EDUKACJI NAR                                                                                                    | es zamieszkania<br>idia podyplomov<br>DDOWEJ W KR                                                                                                    | we)<br>Kierunek: Pedago<br>Specjalność: Ped<br>Rok ukończenia:<br>Tytuł zawodowy/                                                                                                    | ngika<br>lagogika<br>2000<br>/stopień naukowy: magiste                                                                                                    | r                         |        |
| Adres do kores<br>Adres do kores<br>Mykształcenie (<br>Studia magisterskie (II<br>UNIWERSYTET KC<br>Wydział: Pedagogika                                                                                                    | pondencji<br>Ipondencji taki sam jak adr<br>(studia wyższe, stu<br>I stopnia)<br>DMISJI EDUKACJI NAR                                                                                                    | es zamieszkania<br>dia podyplomov<br>DDOWEJ W KR                                                                                                    | We)<br>Kierunek: Pedago<br>Specjalność: Ped<br>Rok ukończenia:<br>Tytuł zawodowy/                                                                                                    | ngika<br>lagogika<br>2000<br>(stopień naukowy: magiste                                                                                                    | r                         | _      |
| Adres do kores<br>Adres do kores<br>Mykształcenie (<br>Studia magisterskie (II<br>UNIWERSYTET KC<br>Wydział: Pedagogika<br>Kwalifikacje ped                                                                                                    | pondencji<br>ipondencji taki sam jak adr<br>(studia wyższe, stu<br>I stopnia)<br>DMISJI EDUKACJI NAR<br>dagogiczne i kursy                                                                                                    | as zamieszkania<br>dia podyplomor<br>DDOWEJ W KR<br>kwalifikacyjne                                                                                       | we)<br>Kierunek: Pedago<br>Specjalność: Ped<br>Rok ukoriczenia:<br>Tytuł zawodowy/<br>nadające kw                                                                                                    | ogika<br>lagogika<br>2000<br>(stopień naukowy: magiste<br><b>valifikacje do nau</b>                                                                                      | r<br>czania określo       | nych   |
| Adres do kores<br>Adres do kores<br>Mykształcenie (<br>Studia magisterskie (II<br>UNIWERSYTET KC<br>Wydział: Pedagogika<br>Kwalifikacje ped<br>przedmiotów lu                                                                                           | pondencji<br>ipondencji taki sam jak adr<br>(studia wyższe, stu<br>i stopnia)<br>DMISJI EDUKACJI NAR<br>dagogiczne i kursy<br>b prowadzenia okr                                                                                                    | es zamieszkania<br>dia podyplomot<br>DDOWEJ W KR<br>kwalifikacyjne<br>eślonych zajęć                                                                     | we)<br>Kierunek: Pedago<br>Specjalność: Ped<br>Rok ukoriczenia:<br>Tytuł zawodowy<br>nadające kw<br>praz kwalifil                                                                                                    | ogika<br>Iagogika<br>2000<br>Istopień naukowy: magiste<br>valifikacje do nau<br>kacje pedagogicz                                                                         | r<br>czania określo<br>ne | nych   |
| Adres do kores<br>Adres do kores<br>Vykształcenie (<br>Studia magisterskie (II<br>UNIWERSYTET KC<br>Wydział: Pedagogika<br>Kwalifikacje ped<br>przedmiotów lu                                                                                           | pondencji<br>ipondencji taki sam jak adr<br>(studia wyższe, stu<br>I stopnia)<br>DMISJI EDUKACJI NAR<br>dagogiczne i kursy<br>b prowadzenia okr                                                                                                    | es zamieszkania<br>dia podyplomov<br>DDOWEJ W KR<br>kwalifikacyjne<br>eślonych zajęć d                                                                   | we)<br>Kierunek: Pedago<br>Specjalność: Ped<br>Rok ukończenia:<br>Tytuł zawodowy/<br>nadające kw<br>praz kwalifil                                                                                                    | ngika<br>Jagogika<br>2000<br>Istopień naukowy: magiste<br><b>valifikacje do nau</b><br><b>kacje pedagogicz</b>                                                           | r<br>czania określo<br>ne | nych   |
| Adres do kores<br>Adres do kores<br>// Adres do kores<br>// Vykształcenie (<br>Studia magisterskie (II<br>UNIWERSYTET KC<br>Wydział: Pedagogika<br>// Wydział: Pedagogika<br>// Wydział: Pedagogika<br>// Wydział: Pedagogika                           | pondencji<br>ipondencji taki sam jak adr<br>(studia wyższe, stu<br>I stopnia)<br>DMISJI EDUKACJI NAR<br>dagogiczne i kursy<br>b prowadzenia okr                                                                                                    | es zamieszkania<br>dia podyplomov<br>DDOWEJ W KR<br>kwalifikacyjne<br>eślonych zajęć o                                                                   | we)<br>Kierunek: Pedago<br>Specjalność: Ped<br>Rok ukończenia:<br>Tytuł zawodowy/<br>nadające kw<br>praz kwalifil<br>Kierunek: Pedegogii                                                                                                    | ngika<br>2000<br>Istopień naukowy: magiste<br>valifikacje do nau<br>kacje pedagogicz                                                                                     | r<br>czania określo<br>ne | nych   |
| Adres do kores<br>Adres do kores<br>/ Adres do kores<br>// Vykształcenie (<br>Studia magisterskie (II<br>UNIWERSYTET KO<br>Wydział: Pedagogika<br>(walifikacje ped<br>przedmiotów lu<br>Kura pedepogiczny<br>UNIWERSYTET KO                             | pondencji<br>ipondencji taki sam jak adr<br>(studia wyższe, stu<br>I stopnia)<br>DMISJI EDUKACJI NAR<br>b prowadzenia okr                                                                                                    | es zamieszkania<br>dia podyplomov<br>DDOWEJ W KR<br>kwalifikacyjne<br>eślonych zajęć<br>DDOWEJ W KR                                                      | we)<br>Kierunek: Pedago<br>Specjalność: Ped<br>Rok ukończenia:<br>Tytuł zawodowy/<br>nadające kw<br>oraz kwalifil<br>Kierunek: Pedegogii<br>Nezwiekurzu: Pedegogii                                                                                              | ngika<br>(agogika<br>2000<br>(stopień naukowy: magiste<br>valifikacje do nau<br>kacje pedagogicz<br>sa<br>sa<br>sa                                                       | r<br>czania określo<br>ne | nych   |
| Adres do kores<br>Adres do kores<br>Adres do kores<br>Wykształcenie (<br>Studia magisterskie (II<br>UNIWERSYTET KO<br>Wydział: Pedagogika<br>Kura pecagogiczny<br>UNIWERSYTET KO<br>Wycział: Pecagogika                                                 | pondencji<br>ipondencji taki sam jak adr<br>(studia wyższe, stu<br>I stopnia)<br>DMISJI EDUKACJI NAR<br>b prowadzenia okr                                                                                                    | es zamieszkania<br>dia podyplomov<br>DDOWEJ W KR<br>kwalifikacyjne<br>eślonych zajęć<br>DDOWEJ W KR                                                      | we)<br>Kierunek: Pedago<br>Specjalność: Ped<br>Rok ukończenia:<br>Tytuł zawodowy/<br>nadające kw<br>oraz kwalifil<br>Kierunek: Pedegogi<br>Nazwe kurzu: Pedeg<br>Rok ukończenia: 200                                                                            | ogika<br>lagogika<br>2000<br>(stopień naukowy: magiste<br><b>valifikacje do nau</b><br><b>kacje pedagogicz</b><br>ka<br>gogika<br>250                                    | r<br>czania określo<br>ne | nych   |
| Adres do kores<br>Adres do kores<br>Adres do kores<br>Wykształcenie (<br>Studia magisterskie (I<br>UNIWERSYTET KC<br>Wydział: Pedagogika<br>Kura pedagogiczny<br>UNIWERSYTET KC<br>Wydział: Pedagogika                                                  | pondencji<br>ipondencji taki sam jak adr<br>(studia wyższe, stu<br>I stopnia)<br>DMISJI EDUKACJI NAR<br>b prowadzenia okr                                                                                                    | es zamieszkania<br>dia podyplomov<br>DDOWEJ W KR<br>kwalifikacyjne<br>eślonych zajęć<br>DDOWEJ W KR                                                      | We)<br>Kierunek: Pedago<br>Specjalność: Ped<br>Rok ukończenia:<br>Tytuł zawodowy/<br>nadające kw<br>oraz kwalifil<br>Nazwa kursu: Pedagogli<br>Nazwa kursu: Pedagogli<br>Nazwa kursu: Pedag                                                                     | ngika<br>lagogika<br>2000<br>(stopień naukowy: magiste<br><b>valifikacje do nau</b><br><b>kacje pedagogicz</b><br>ka<br>gogika<br>35                                     | r<br>czania określo<br>ne | nych   |
| Adres do kores<br>Adres do kores<br>Adres do kores<br>Wykształcenie (<br>Studia magisterskie (II<br>UNIWERSYTET KC<br>Wydział: Pedagogika<br>Kura pedagogiczny<br>UNIWERSYTET KC<br>Wydział: Pedagogika                                                 | pondencji<br>ipondencji taki sam jak adr<br>(studia wyższe, stu<br>I stopnia)<br>DMISJI EDUKACJI NAR<br>dagogiczne i kursy<br>b prowadzenia okr<br>DMISJI EDUKACJI NAR                                                                                                    | es zamieszkania<br>dia podyplomov<br>DDOWEJ W KR<br>kwalifikacyjne<br>eślonych zajęć<br>DDOWEJ W KR                                                      | We)<br>Kierunek: Pedago<br>Specjalność: Ped<br>Rok ukończenia:<br>Tytuł zawodowy/<br>nadające kw<br>oraz kwalifil<br>Kierunek: Pedegogil<br>Nazwa kurau: Pedagogil<br>Kierunek: Pedegogil                                                                       | ogika<br>lagogika<br>2000<br>/stopień naukowy: magiste<br>valifikacje do nau<br>kacje pedagogicz<br>ka<br>pagika<br>25                                                   | r<br>czania określo<br>ne | nych   |
| Adres do kores<br>Adres do kores<br>Adres do kores<br>Mykształcenie (<br>Studia magisterskie (I<br>UNIWERSYTET KC<br>Wydział: Pedagogika<br>Kura pedagogiczny<br>UNIWERSYTET KC<br>Wycział: Padagogika<br>Zatrudnienie w                                | pondencji<br>ipondencji taki sam jak adr<br>(studia wyższe, stu<br>I stopnia)<br>DMISJI EDUKACJI NAR<br>dagogiczne i kursy<br>b prowadzenia okr<br>DMISJI EDUKACJI NAR<br>OMISJI EDUKACJI NAR                                                                                                  | as zamieszkania<br>dia podyplomov<br>DDOWEJ W KR<br>kwalifikacyjne<br>eślonych zajęć<br>DDOWEJ W KR                                                      | we)<br>Kierunek: Pedago<br>Specjalność: Ped<br>Rok ukończenia:<br>Tytuł zawodowy/<br>nadające kw<br>oraz kwalifii<br>Nezwa kurau: Pedegopii<br>Nezwa kurau: Pedegopii<br>Nezwa kurau: Pedegopii                                                                 | ogika<br>Iagogika<br>2000<br>Valifikacje do nau<br>kacje pedagogicz<br>ka<br>gogika<br>23                                                                                | r<br>czania określo<br>ne | nych   |
| Adres do kores<br>Adres do kores<br>/ Adres do kores<br>// Adres do kores<br>// Adres do kores<br>// UNIWERSTER<br>// UNIWERSYTET KC<br>// UNIWERSYTET KC<br>// Vydział: Pecagogika<br>// UNIWERSYTET KC<br>// Yydział: Pecagogika<br>// Catrudnienie w | pondencji<br>ipondencji taki sam jak adr<br>(studia wyższe, stu<br>I stopnia)<br>DMISJI EDUKACJI NAR<br>dagogiczne i kursy<br>b prowadzenia okr<br>DMISJI EDUKACJI NAR<br>ostatnich 6 latach<br>OKRĘGOWA KOMISJ                                                                                | es zamieszkania<br>dia podyplomor<br>DDOWEJ W KR<br>kwalifikacyjne<br>eślonych zajęć<br>DDOWEJ W KR                                                      | we)<br>Kierunek: Pedago<br>Specjalność: Ped<br>Rok ukończenia:<br>Tytuł zawodowy/<br>nadające kw<br>oraz kwalifil<br>Kierunek: Pedegogii<br>Nezwe kurzu: Pedeg<br>Rok ukończenia: 20<br>A W KRAKOWI                                                             | ngika<br>Jagogika<br>2000<br>Valifikacje do nau<br>kacje pedagogicz<br>ka<br>Jagika<br>Jagika                                                                            | r<br>czania określo<br>ne | inych  |
| Adres do kores<br>Adres do kores<br>Adres do kores<br>Wykształcenie (<br>Studia magisterskie (I<br>UNIWERSYTET KC<br>Wydział: Pedagogika<br>Kura pedagogiczny<br>UNIWERSYTET KC<br>Wydział: Pedagogika<br>Zatrudnienie w<br>OBECNIE                     | pondencji<br>ipondencji taki sam jak adr<br>(studia wyższe, stu<br>I stopnia)<br>DMISJI EDUKACJI NAR<br>dagogiczne i kursy<br>b prowadzenia okr<br>DMISJI EDUKACJI NAR<br>OSTATNICH 6 latach<br>OKRĘGOWA KOMISJ<br>Kraków 37, 31-978 i                                                         | es zamieszkania<br>dia podyplomor<br>DDOWEJ W KR<br>kwalifikacyjne<br>eślonych zajęć<br>DDOWEJ W KR                                                      | We)<br>Kierunek: Pedago<br>Specjalność: Ped<br>Rok ukończenia:<br>Tytuł zawodowy/<br>nadające kw<br>oraz kwalifii<br>Kierunek: Pedegogii<br>Nezwe kurzu: Pedegogii<br>Nezwe kurzu: Pedegogii<br>Nezwe kurzu: Pedegogii<br>Nezwe kurzu: Pedegogii<br>A W KRAKOWI | ngika<br>lagogika<br>2000<br>stopień naukowy: magiste<br>valifikacje do nau<br>kacje pedagogicz<br>ka<br>pogika<br>202<br>E<br>E<br>REGON: 35162135                      | r<br>czania określo<br>ne | inych  |
| Adres do kores<br>Adres do kores<br>Adres do kores<br>Wykształcenie (<br>Studia magisterskie (I<br>UNIWERSYTET KC<br>Wydział: Pedagogika<br>Kura pedagogiczny<br>UNIWERSYTET KC<br>Wydział: Pedagogika<br>Zatrudnienie w<br>OBECNIE                     | pondencji<br>ipondencji taki sam jak adr<br>(studia wyższe, stu<br>I stopnia)<br>DMISJI EDUKACJI NAR<br>dagogiczne i kursy<br>b prowadzenia okr<br>DMISJI EDUKACJI NAR<br>OSTATNICH 6 latach<br>OKRĘGOWA KOMISJ<br>↑ Kraków 37, 31-978 I<br>Adres e-mait okemoke kr                            | es zamieszkania<br>dia podyplomor<br>DDOWEJ W KR<br>kwalifikacyjne<br>eślonych zajęć<br>DDOWEJ W KR<br>MA EGZAMINACYJN<br>Graków<br>akow.ol              | We)<br>Kierunek: Pedago<br>Specjalność: Ped<br>Rok ukończenia:<br>Tytuł zawodowy/<br>nadające kw<br>oraz kwalifil<br>Kierunek: Pedegogii<br>Nezwe kurzu: Pedegogii<br>Nezwe kurzu: Pedegogii<br>Nezwe kurzu: Pedegogii<br>A W KRAKOWI                           | ngika<br>Jagogika<br>2000<br>stopień naukowy: magiste<br>valifikacje do nau<br>kacje pedagogicz<br>ka<br>pogika<br>232<br>E<br>E<br>REGON: 35162133<br>Telefor: 12683210 | r<br>czania określo<br>ne | nych   |
| Adres do kores<br>Adres do kores<br>Adres do kores<br>Wykształcenie (<br>Studia magisterskie (I<br>UNIWERSYTET KC<br>Wydział: Pedagogika<br>Kura pedagogiczny<br>UNIWERSYTET KC<br>Wydział: Pedagogika<br>Zatrudnienie w<br>OBECNIE<br>01.01.2005       | pondencji<br>ipondencji taki sam jak adr<br>(studia wyższe, stu<br>I stopnia)<br>DMISJI EDUKACJI NAR<br>dagogiczne i kursy<br>b prowadzenia okr<br>DMISJI EDUKACJI NAR<br>OSTATNICH 6 latach<br>OKRĘGOWA KOMIS.<br>↑ Kraków 37, 31-978 i<br>Adres e-mait. oke@oke.kr<br>przedmioty nauczane: m | es zamieszkania<br>dia podyplomov<br>DDOWEJ W KR<br>kwalifikacyjne<br>eślonych zajęć<br>DDOWEJ W KR<br>MA EGZAMINACYJN<br>(raków<br>akow.pl<br>atematyka | We)<br>Kierunek: Pedago<br>Specjalność: Ped<br>Rok ukończenia:<br>Tytuł zawodowy/<br>nadające kw<br>oraz kwalifil<br>Kierunek: Pedegogił<br>Nazwa kurzu: Pedeg<br>Rok ukończenia: 201<br>A W KRAKOWI                                                            | ngika<br>lagogika<br>2000<br>(stopień naukowy: magiste<br>valifikacje do nau<br>kacje pedagogicz<br>sa<br>sa<br>sa<br>sa<br>E<br>REGON: 35162130<br>Telefor: 12683210    | r<br>czania określo<br>ne | nych   |

# 19. Po kliknięciu przycisku *Wyślij* otrzymujemy informację o poprawnym złożeniu wniosku oraz możliwość jego wydrukowania <sup>26</sup>.

WYDRUKUJ WNIOSEK

26

# Poprawnie wysłano wniosek

Wniosek został złożony w systemie Egzaminator.

Potwierdzenie wraz z instrukcją dalszego procedowania wysłano na email: helpdesk@oke.krakow.pl

Do wniosku należy dołączyć:

- 1. urzędowo poświadczone kopie dokumentów potwierdzających posiadanie kwalifikacji, o których mowa
  - w art. 9c ust. 3 pkt 1 ustawy z dnia 7 września 1991 r. o systemie oświaty\*\*,
  - urzędowo poświadczone kopie dokumentów potwierdzających posiadanie stażu pracy, o którym mowa w art. 9c ust. 3 pkt 2 ustawy z dnia 7 września 1991 r. o systemie oświaty\*\*,

3. oświadczenie o spełnieniu warunków, o których mowa w art. 10 ust. 5 pkt. 2-4a ustawy z dnia 26 stycznia 1982r. - Karta Nauczyciela

# 20. Wydruk wniosku.

| ନ୍ଦ୍ରି EGZAMINATOR                                                                                                    | SZK/                                                                                                    | 3/2024/001/                                                                                                    |
|----------------------------------------------------------------------------------------------------|----------------------------------------------------------------------------------------------------|----------------------------------------------------------------------------------------------------|
| Adrian Adles                                                                                                    |                                                                                                    | Kraków, 01.10.202                                                                                                    |
| PESEL: 87031957619                                                                                                    |                                                                                                    |                                                                                                    |
| ır. 19.03.1987, Kraków                                                                                                    |                                                                                                    |                                                                                                    |
| adres zam.: ul. Bolesława Orlińskiego 4                                                                                                    | , 31-878 Kraków                                                                                                    |                                                                                                    |
| adres do koresp.: taki sam jak adres za                                                                                                    | mieszkania                                                                                                    |                                                                                                    |
| el: 111-222-333                                                                                                    |                                                                                                    |                                                                                                    |
| e-mail: adles.adrian@oke.krakow.pl                                                                                                    |                                                                                                    |                                                                                                    |
|                                                                                                    | WNIOSEK                                                                                                    |                                                                                                    |
| KANDYDATA NA E                                                                                                    | GZAMINATORA OKRĘGOWYCH KOMISJI EGZAMINACYJNYC                                                                                                    | сн                                                                                                    |
| Proszę o przyjęcie na szkolenie kandyc<br>Deklaruję chęć uczestnictwa w szkoleni                                                                                                    | latów na egzaminatorów okręgowych komisji egzaminacyjnych.<br>iu w zakresie egzaminu maturalnego z matematyki.*                                                                                                    |                                                                                                    |
| Do wniosku dołączam:                                                                                                    |                                                                                                    |                                                                                                    |
| . poświadczone za zgodność z oryginałe<br>w art. 9c ust. 3 pkt. 1 ustawy z dnia 7 wrz                                                                                                    | m kopie dokumentów potwierdzających posiadanie kwalifikacji, o który<br>eśnia 1991 r. o systemie oświaty.**                                                                                                    | ch mowa                                                                                                    |
| <ol> <li>poswiadczone za zgodność z oryginałe</li> </ol>                                                                                                    | m kopie dokumentow potwierdzających posiadanie stażu pracy, o ktory                                                                                                    | ych mowa                                                                                                    |
|                                                                                                    |                                                                                                    |                                                                                                    |
| v art. 9c ust. 3 pkt. 2 ustawy z dnia / wrz                                                                                                    | esnia 1991 r. o systemie oswiaty.""                                                                                                    | 0 -                                                                                                    |
| v art. 90 ust. 3 pkt. 2 ustawy 2 dnia / wrz.<br>8. oświadczenie o spełnieniu warunków, o<br>Karta Nauczyciela<br>Wypełniając obowiązek informacyjny nało<br>ozporządzenia Parlamentu Europejskiej<br>wratku z przetwarzaniem dawch osobo                                                                                                    | esnia 1991 r. o systemie oswiaty. <sup></sup><br>których mowa w art. 10 ust. 5 pkt. 2-4a ustawy z dnia 26 stycznia 198<br>żony na podmioty przetwarzające dane osobwe, wynikające z treści ar<br>Rady (UE) 2016/679 z dnia 27 kwietnia 2016 r. w sprawie ochrony os                                                                                                    | 2 r.<br>tykułu 13<br>ób fizycznych w<br>dwaktowy 95/46/WE                                                                                                    |
| V art. se ust. s pkt. 2 ustawý z onia / wz<br>5. oświadczenie o spełnieniu warunków, c<br>Karta Nauczyciela<br>Wypełniając obowiązek informacyjny nałc<br>ozporządzenia Parlamentu Europejskiej<br>wiązku z przekwarzaniu danych osobow<br>ogólne rozporządzenie o ochronie dany<br>przekwarzaniu danych osobowych kandyć<br>Krakowie jest dostępna (https://oke.krako                                                                                                    | emia 1991 r. o systemie oswiąty. <sup></sup><br>których mowa w art. 10 ust. 5 pkt. 2-4a ustawy z dnia 26 stycznia 198<br>żony na podmioty przetwarzające dane osobwe, wynikające z treści ar<br>Rady (UE) 2016/679 z dnia 27 kwietnia 2016 r. w sprawie ochrony osż<br>wych i w sprawie swobodnego przepływu takich darych oraz uchylenia<br>th (Dz. Urz. UE 119 z dnia 04.05.2016 r.), uprzejmie informujemy, że<br>ladów na ogzamiantórów z terenu objętego dzialaniem Okręgowej Kom<br>w.pi). Prosimy o zapoznanie się z tą informacją.                                                        | 2 r.<br>tykułu 13<br>ób fizycznych w<br>dyrektywy 95/46/WE<br>Informacja o<br>isji Egzaminacyjnej w                                                                                                    |
| V art. se ust. s pkt. 2 ustawy z onia / wz<br>o dwiadczenie o spełnieniu warunków, c<br>Karta Nauczyciela<br>Wypełniając obowiązek informacyjny nała<br>ozporządzenie Parlamentu Europejskiej<br>wiązku z przetwarzaniem danych osobor<br>ogólne rozporządzenie o ochronie dany<br>krakowie jest dostępna (https://oke.krako                                                                                                    | ernia 1991 r. o systemie oswiąty. <sup>44</sup><br>których mowa w art. 10 ust. 5 pkt. 2-4a ustawy z dnia 26 stycznia 198<br>żony na podmioty przetwarzające dane osobwe, wynikające z treści ar<br>fady (UE) 2016/879 z dnia 27 kwietnia 2016 r. w przwie ochrony os<br>wych i w sprawie swobodnego przepływu takich danych oraz uchylenia<br>h (Dz. Uz. UE L 119 z dnia 04.05 2016 r.), uprzejmie informujemy, że<br>tałów na egzamiatorów z terenu objętego działaniem Okręgowej Kom<br>w,pi). Prosimy o zapoznanie się z tą informacją.                                                        | 2 r.<br>tykułu 13<br>ób fizycznych w<br>dyrektywy 95/46/WE<br>Informacja o<br>isji Egzaminacyjnej w                                                                                                    |
| V art. se ust. s pkt. 2 ustawy 2 onia / wz<br>J. oświadczenie o spełnieniu warunków, c<br>Karta Nauczyciela<br>Wypełniając obowiązek informacyjny nałd<br>ozporządzenia Parlamentu Europejskiej<br>wiązku z przedwarzaniem danych osobo<br>ogólne rozporządzenie o ochronie danyy<br>orzetwarzaniu danych osobowych kandyc<br>(rakowie jest dostępna (https://oke.krako<br>data, miejscowość                                                                              | ernia 1991 r. o systemie oswiaty. <sup></sup><br>których mowa w art. 10 ust. 5 pkt. 2-4a ustawy z dnia 26 stycznia 198<br>żony na podmioty przetwarzające dane osobwe, wynikające z treści ar<br>Rady (UE) 2016/679 z dnia 27 kwietnia 2016 r. w sprawie ochrony osu<br>wych i w sprawie swobodnego przepływu takich darych oraz uchylenia<br>ch (Dz. Urz. UE 119 z dnia 04 05 2016 r.), uprzejmie informujemy, że<br>latów na egzaminatorów z terenu objętego działaniem Okręgowej Kom<br>w,pi). Prosimy o zapoznanie się z tą informacją.<br>czytelny pod                                       | 2 r.<br>tykułu 13<br>ób fizycznych w<br>dyrektywy 95/46/WE<br>Informacja o<br>isji Egzaminacyjnej v                                                                                                    |
| V art. se ust. s pkt. 2 ustawy z onia / wz                                                                                                    | emia 1991 r. o systemie oswiaty. <sup></sup><br>których mowa w art. 10 ust. 5 pkt. 2-4a ustawy z dnia 26 stycznia 198<br>żony na podmioty przetwarzające dane osobwe, wynikające z treści ar<br>Rady (UE) 2016 r. w sprawie ochrony osy<br>wych i w sprawie swobodnego przepływu takich danych oraz uchytenia<br>th (Dz. Urz. UE 119 z dnia 04.05.2016 r.), uprzejmie informujemy, że<br>taków na egzamiantorów z tremu objętego działaniem Okręgowej Kom<br>w,pi). Prosimy o zapoznanie się z tą informacją.<br>czyteiny podr<br>Decyzja o skierowaniu na szkolenie                              | 2 r.<br>tykulu 13<br>bb faycznych w<br>dyrektywy 95/46/WE<br>Informacja o<br>lieji Egzaminacyjnej w                                                                                                    |
| Vart. se ust. s pkt. 2 ustawy 2 onia / wz<br>o dwiadczenie o spełnieniu warunków, c<br>Karta Nauczyciela<br>Wypełniając obowiązek informacyjny nała<br>ozporządzenia Parlamentu Europejskiej<br>wiązku z przetwarzaniem danych osobo<br>ogólne rozporządzenie o ochronie dany<br>rzetwarzania danych osobowych kandyć<br>(rakowie jest dostępna (https://oke.krako<br>data, miejscowość<br>Wypełnia OKE<br>Data wpływu pisma                                              | ernia 1991 r. o systemi o oswiaty. <sup></sup><br>których mowa w art. 10 ust. 5 pkt. 2-4a ustawy z dnia 26 stycznia 198<br>żony na podmioty przetwarzające dane osobwe, wynikające z treści ar<br>fady (UE) 2016/97 z dnia 27 kwienia 2016 r. w sprawie ochrony os<br>wych i w sprawie swobodnego przepływu takich danych oraz uchylenia<br>th (Dz. Urz. UE L 119 z dnia 04.05 2016 r.), uprzejmie informujemy że<br>dałow na egzaminatorów z terenu objętego działaniem Okręgowej Kom<br>w,pi). Prosimy o zapoznanie się z tą informacją.<br>Czytelny pod;<br>Decyzja o skierowaniu na szkolenie | 2 r.<br>tykulu 13<br>ob fizycznych w<br>dyrektywy 95/46/WE<br>Informacja o<br>ieji Egzaminacyjnej w<br>ieji                                                                                                    |
| Vart. se ust. s pkt. 2 ustawy 2 onia / wz<br>6 odwiadczenie o spełnieniu warunków, c<br>Karta Nauczyciela<br>Wypełniając obowiązek informacyjny nata<br>ozporządzenia Parlamentu Europejskiej<br>wiązku z przetwarzaniem danych osobo<br>ogólne rozporządzenie o ochronie dany<br>rzetwarzania danych osobowych kandyć<br>(rakowie jest dostępna (https://oke.krako<br>data, miejscowość<br>Wypełnia OKE<br>Data wpływu pisma<br>Numer                                    | erina 1991 r. o systemie dowiaty. <sup></sup><br>których mowa w art. 10 ust. 5 pkt. 2-4a ustawy z dnia 26 stycznia 198<br>żony na podmioty przetwarzające dane osobwe, wynikające z treści ar<br>fady (UE) 2016/879 z dnia 27 kwienia 2016 r. w przwie ochorony os<br>wych i w sprawie swobodnego przepływu takich danych oraz uchylenia<br>th (Dz. Urz. UE L 119 z dnia 04.05 2016 r.), uprzejmie informujemy, że<br>dałów na egzaminatorów z terenu objętego działaniem Okręgowej Kom<br>w,pi). Prosimy o zapoznanie się z tą informacją.<br>                                                   | 2 r.<br>tykulu 13<br>bb fizycznych w<br>dyrektywy 95/46/WE<br>Informacja o<br>Jejieji Egzaminacyjnej w                                                                                                    |
| Vart. se ust. s pkt. 2 ustawy 2 onia / wz<br>6 odwiadczenie o spełnieniu warunków, c<br>Karta Nauczyciela<br>Wypełniając obowiązek informacyjny nała<br>ogólne rozporządzenie Parlamentu Europejskiej<br>wiązku z przetwarzaniem danych osobowych kandyć<br>(rakowie jest dostępna (https://oke.krako<br>data, miejscowość<br>Wypełnia OKE<br>Data wpływu pisma<br>Numer<br>Skierowano na szkolenie nr                                                                    | erina 1991 r. o systemie oswiąty. <sup></sup><br>których mowa w art. 10 ust. 5 pkt. 2-4a ustawy z dnia 26 stycznia 198<br>żony na podmioty przetwarzające dane osobwe, wynikające z treści ar<br>Hady (UE) 2016/879 z dnia 27 wterinia 2016 r. w sprawie ochrony os<br>wych i w sprawie swobodnego przepływu takich danych oraz uchylenia<br>th (Dz. Urz. UE L 119 z dnia 04.05 2016 r.), uprzejmie informujemy że<br>dałów na egzaminatorów z terenu objętego działaniem Okręgowej Kom<br>w.pi). Prosimy o zapoznanie się z tą informacją.<br>Decyzja o skierowaniu na szkolenie                 | 2 r.<br>tykulu 13<br>bb fizycznych w<br>dyrektywy 95/46/WE<br>Informacja o<br>ieji Egzaminacyjnej w                                                                                                    |
| Vart. se ust. s pkt. 2 ustawy 2 onia / wz<br>6 oswiadczenie o spełnieniu warunków, c<br>Karta Nauczyciela<br>Wypełniając obowiązek informacyjny nało<br>ozporządzenia Parlamentu Europejskej<br>ugław z przewarzanie danych osobow<br>ogólne rozporządzenie o ochronie dany<br>ugław z przewarzanie danych osobowych kandyc<br>(rakowie jest dostępna (https://oke.krako<br>data, miejscowość<br>Wypełnia OKE<br>Data wpływu pisma<br>Numer<br>Skierowano na szkolenie nr | ernia 1991 r. o systemie oswiaty. <sup></sup><br>których mowa w art. 10 ust. 5 pkt. 2-4a ustawy z dnia 26 stycznia 198<br>żony na podmioty przetwarzające dane osobwe, wynikciące z treści ar<br>Rady (UE) 2016/679 z dnia 27 kwietnia 2016 r. w sprawie ochrony osż<br>wych iw sprawie swobodnego przepływu takich danych oraz uchlyenia<br>th (Dz. Urz. UE 119 z dnia 04.05 2016 r.), uprzejmie informujemy, że<br>taktów na egzamiatorów z teronu objętego działaniem Okręgowej Kom<br>w pl). Prosimy o zapoznanie się z tą informacją.<br>                                                    | 2 r.<br>tykułu 13<br>bó fizycznych w<br>dyrektywy 95/46/WE<br>Informacja o<br>ieji Egzaminacyjnej w<br>ieji Egzaminacyjnej w                                                                                                    |
| Vart. se ust. s pkt. 2 ustawy 2 onia / wz                                                                                                    | emia 1991 r. o systemie oswiaty. <sup></sup><br>których mowa w art. 10 ust. 5 pkt. 2-4a ustawy z dnia 26 stycznia 198<br>żony na podmioty przetwarzające dane osobwe, wynikające z treści ar<br>których iw sprawie swobodniego przepływu takich danych oraz uchylenia<br>th (Dz. UP, UE 119 z dnia 04.05 2016 r.), uprzejmie informujemy, że<br>taków na egzamiatorów z terano udpiętego ździałaniem Okręgowej Kom<br>w,pi). Prosimy o zapoznanie się z tą informacją.<br>                                                                                                    | 2 r.<br>tykulu 13<br>bó faycznych w<br>dyrektywy 95/46/WE<br>Informacja o<br>siejie Egzaminacyjnej w<br>                                                                                                    |
| Vart. 9 cust. 3 pkt. 2 ustawy 2 onia / wz<br>6 okwiadczenie o spełnieniu warunków, c<br>Karta Nauczyciela<br>Wypełniając obowiązek informacyjny nate<br>ogolne rozporządzenie o cohronie dany<br>rzetwarzania darych osobowych kandyć<br>(rakowie jest dostępna (https://oke.krako<br>data, miejscowość<br>Wypełnia OKE<br>Data wpływu pisma<br>Numer<br>Skierowano na szkolenie nr                                                                                       | erina 1991 r. o systemie dowiaty. <sup></sup><br>których mowa w art. 10 ust. 5 pkt. 2-4a ustawy z dnia 26 stycznia 198<br>żony na podmioty przetwarzające dane osobwe, wynikające z treści ar<br>Hady (UE) 2016/879 z dnia 27 witerinia 2016 r. w przwie ochorony os<br>wych i w sprawie swobodnego przepływu takich danych oraz uchylenia<br>th (Dz. Urz. UE L 119 z dnia 04.05 2016 r.), uprzejmie informujemy, że<br>dałów na egzaminatorów z terenu objętego działaniem Okręgowej Kom<br>w,pi). Prosimy o zapoznanie się z tą informacją.<br>                                                 | 2 r.<br>tykułu 13<br>ob fizycznych w<br>dyrektywy 95/46/WE<br>ieji Egzaminacyjnej w<br>ieji Egzaminacyjnej w<br>ieji karującej                                                                                                    |
| Vart. se ust. s pkt. 2 ustawy 2 onia / wz                                                                                                    | erina 1991 r. o systemie dowiaty. <sup></sup> których mowa w art. 10 us. 5 pkt. 2-4a ustawy z dnia 26 stycznia 198 żony na podmioły przetwarzające dane osobwe, wynikające z treści a ra wych i w sprawie swobodnego przepływu takich danych oraz uchytenia th (Dz. UP. L 119 z dnia 04.05 2016 r.), uprzejmie informujemy, że taktów na egzamiatorów z teron udpiętego działaniem Okręgowej Kom w pi). Prosimy o zapoznanie się z tą informacją                                                                                                    | 2 r.<br>tykułu 13<br>bó fizycznych w<br>dyrektywy 95/46/WE<br>Informacja o<br>ieji Egzaminacyjnej w<br>ieji Egzaminacyjnej w<br>ieji Egzaminacyjnej w<br>ieji egy statu statu |

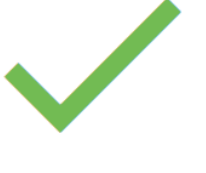

### റ, ∠\_EGZAMINATOR

Kraków, 01.10.2024

Adrian Adles PESEL: 87031957619 ur: 1903.1987; Kniskw adres zam: ul. Bolestawa Ortifiskiego 4, 31-878 Kraków adres do korego: taki sam jak adres zamieszkania tel: 111-222-333 tel: 111-222-333 tel: 111-222-333 e-mail: adles.adrian@oke.krakow.pl

### FORMULARZ

KANDYDATA NA EGZAMINATORA OKRĘGOWYCH KOMISJI EGZAMINACYJNYCH

### Wykształcenie

UNIWERSYTET KOMISJI EDUKACJI NARODOWEJ W KRAKOWIE Wydział: Pedagogika Kierunek: Pedagogika Specjalność: Pedagogika Rok ukończemie: 2000

Tytuł zawodowy/stopień nauko

# Kwalifikacje pedagogiczne, kursy kwalifikacyjne nadające kwalifikacje do nauczania określonych przedmiotów lub prowadzenia określonych zajęć

Kierunek: Pedagogika Tytuł kursu: Pedagogika Rok ukończenia: 2003 UNIWERSYTET KOMISJI EDUKACJI NARODOWEJ W KRAKOWIE Wydział: Pedagogika

### Zatrudnienie w ostatnich 6 latach

OKREGOWA KOMISJA EGZAMINACYJNA W KRAKOWIE W okresie: 01.01.2005 - OBECNIE Kraków 37, 31-978 Kraków Rodzaj prowadzonych zajęć: matematyka

Strona 2/3

czytelny podpis

czytelny podpis

Strona 3/3

### A EGZAMINATOR

### OŚWIADCZENIE

Poświadczam własnoręcznym podpisem, że:

data, miejscowość

wszystkie powyższe dane są prawdziwe, spełniam warunki określone w art. 10 ust. 5 pkt. 2-4 Ustawy z dnia 26 stycznia 1982 r. – Karta Nauczysiela (posiadam peł zdołodó do czymotki okrawnie i kuszystam z praw publicznych, nie toczy się przeciekko mnie postępowanie kame lub dyszypilanare, lub postępowanie o ubezwiasnowolnienie, nie byłaniemi, karany za przestępstwo popełnione umyślnie), wyrzdam zodo na otzmyrwanie do (dkogowej Komiji Egzaminacynie w Krakowie korespondencji drogą elektronicznu zgodnie z ustawą z dnia 18 lipca 2002 r. o świadczeniu usług drogą elektroniczną.

- Wypehiając obowiązek informacyjny nalożony na podmioty przetwarzające dane osobowe, wynikający z teści artykułu 13
  rozporzątzenia Parlameniu Europejskiego i Rady (UE) 2016/679 z dnia 27 kwietnia 2016 r. w sprawe ochrony osób fizycznych w
  związku z przetwarzaniem danych osobowych i w sprawe swobódnego przepływu takżn danych oraz uchytenia dyretkyw 9546WW
   ogółne rozporzątzenie o ochronie danych osobowych jest Okregowa Komiaja Egzaminacyjna w Krakowie, adresi os. Szkoles 37, 31-978 Krakow, Regori 3561207 kretenio z 1052 (1), emailu ciele lioka krakow pl
  2. W sprawach dotyczących przetwarzanie Pani Pani danych osobowych przez OKE można komiaja Egzaminacjina w Krakowie, adresi os. Szkoles 37, 31-978 Krakow, Regori 3561207 kretenio z 1052 (1), emailu ciele lioka krakow pl
  2. W sprawach dotyczących przetwarzanie Pani Pani danych osobowych przez OKE można komtaktwa di sz i inspektorem ochrony danych pod adresem email cieli diok krakow pl
  3. Dane osobowe przetwarzanie Pani Calkow Jeka krakow pl
  4. Państwa danych pod zeseme mali cieli diok krakow pl
  4. Państwa danych pod zeseme mali cieli diok krakow pl
  4. Państwa danych pod zeseme mali cieli diok krakow pl
  5. Dane osobowe przetwarzanie podmione władwczegni usułuji w zakreie statulowych działa OKE I CKE, współpracomikom Chergowe (Knielij Egzaminacyte) (K Dz. U. 2022, z 2020 z pół. z z), 4. Państwa dane moga tyć przetwarzane podmione władwczegni usułuji w zakreie statułowych działa OKE I CKE, współpracownikom Chergowe (Knielij Egzaminacyte) (K Dz. U. 2022, z 2020 z pół. z z), 5. Dane osobow będą profonane i w zakreie 50 kli, zgoźnie z przepisami praw do zakrane jedinośli kodziowania dotumentaj przez platkowa do danie takradow zakreju do Panaterzanie w spoch zakomatycanymi i archiwizowania dotumentaj przez platkowa da daministrano cakreju do Panaterzanie w spoch zakomatycanyma, i 4. Da nie będą profonane i w zakreje jodoła do zakomatycanyma ja zesłowania danych osobowych, chi sprostowania, nawinecia libeł od przetwiodne osobowich, chi sprostowania i archiwizow
- 8.
- egzamitatów Onie, a na skorem Osinowa poziania usiego i osoboryci zakrady e usiemi miczimów wpiesi o emioriną egzamitatów z na z lust. 4 cytowanego rozporządzenia informuje, że przysługuje Patrije Patru prawo wniesimi sprzeciwa wobec przewszania od odzącycych Patrije na cardych osoborych. Sprzeciw należy zbżyć imspektorowi ochrony danych, którego dane kontaktowe wsłazane są w pkł z. Składając sprzeciw, należy wskazać jego przyczyny związane z Pani/Pana szczególną syftucją.

Zapoznałam/em się z infor nacją o przetwarzaniu moich danych osobowych.

data, miejscowość

- 21. Po wysłaniu wniosku, na podany w nim adres mailowy zostaje wysłany e-mail z informacją o złożeniu wniosku.
- 22. W wiadomości mailowej również jest możliwe wydrukowanie wniosku. W tym celu należy kliknąć przycisk *Wydrukuj wniosek*<sup>27</sup>.

| Środowisko:<br>To: adles.ad                                                                                                    | QA<br>rian@oke.krakow.pl                                                                                                    |
|----------------------------------------------------------------------------------------------------|----------------------------------------------------------------------------------------------------|
| Dzień dobry                                                                                                    |                                                                                                    |
| Potwierdzan<br>maturalneg                                                                                                    | ny złożenie wniosku w systemie Egzaminator w zakresie <b>egzaminu</b><br>o <b>z matematyki</b> . Teraz możesz wydrukować wniosek:                                                                                                    |
|                                                                                                    |                                                                                                    |
| Wniosek zos<br>tradycyjną p<br>1. oryginału<br>mowa w art.<br>(urzędowo p<br>2. oryginału<br>ust. 3 pkt 2 t<br>poświadczoi<br>3. oświadczo<br>ustawy z dni | stanie zweryfikowany przez pracownika OKE w Krakowie po przesłaniu<br>ocztą podpisanego wniosku oraz wymaganych załączników tj.:<br>lub dokumentu potwierdzającego posiadane kwalifikacje, o których<br>9c ust. 3 pkt 1 ustawy z dnia 7 września 1991 r. o systemie oświaty,<br>oświadczona kopia);<br>lub dokumentu potwierdzającego staż pracy, o którym mowa w art. 9c<br>stawy z dnia 7 września 1991 r. o systemie oświaty, (urzędowo<br>na kopia);<br>enie o spełnieniu warunków, o których mowa w art. 10 ust. 5 pkt. 2-4a<br>a 26 stycznia 1982r Karta Nauczyciela" |
| Dokumenty                                                                                                    | należy przesłać na adres:                                                                                                    |
| Okręgowa K<br>os. Osiedle<br>31-978, Kral                                                                                                    | omisja Egzaminacyjna w Krakowie<br>Szkolne 37<br>ków-Nowa Huta                                                                                                    |
| Jeżeli chces                                                                                                    | z, możesz anulować złożony wniosek:                                                                                                    |
|                                                                                                    | ANULUJ WNIOSEK                                                                                                    |
| Zespół syst<br>OKE w Kral                                                                                                    | emu Egzaminator<br>cowie                                                                                                    |
| ۶ <b>⊱EGZ</b>                                                                                                    | AMINATOR                                                                                                    |
|                                                                                                    |                                                                                                    |

Ta wiadomość została wygenerowana automatycznie z systemu Egzaminator, prosimy na nią nie odpowiadać.

23. W wyświetlonym oknie uzupełnić pola *Nazwisko* i *PESEL*<sup>28</sup>, a następnie kliknąć przycisk *Wydrukuj*<sup>29</sup>.

|                                   |                           | <u>بر E</u> | GZAMINATOF |
|-----------------------------------|---------------------------|-------------|------------|
| Aby wydrukowac wniosek podaj swoj | je nazwisko oraz nr PESEL | 28          |            |
| Nazwisko*                         | PESEL*                    |             |            |
|                                   |                           | 20          |            |

- 24. W otrzymanym mailu istnieje także możliwość anulowania wniosku, jeśli nie został on jeszcze rozpatrzony przez pracownika OKE.
- 25. W celu anulowania wniosku należy kliknąć przycisk Anuluj wniosek <sup>30</sup>.

| Środowisko: QA                                                                                                    |
|----------------------------------------------------------------------------------------------------|
| To: adles.adrian@oke.krakow.pl                                                                                                    |
| Dzień dobry,                                                                                                    |
| Potwierdzamy złożenie wniosku w systemie Egzaminator w zakresie <b>egzaminu</b><br>maturalnego z matematyki. Teraz możesz wydrukować wniosek:                                                                                                    |
| WYDRUKUJ WNIOSEK                                                                                                    |
| <ul> <li>Wniosek zostanie zweryfikowany przez pracownika OKE w Krakowie po przesłaniu tradycyjną pocztą podpisanego wniosku oraz wymaganych załączników tj.:</li> <li>1. oryginału lub dokumentu potwierdzającego posiadane kwalifikacje, o których mowa w art. 9c ust. 3 pkt 1 ustawy z dnia 7 września 1991 r. o systemie oświaty, (urzędowo poświadczona kopia);</li> <li>2. oryginału lub dokumentu potwierdzającego staż pracy, o którym mowa w art. 9c ust. 3 pkt 2 ustawy z dnia 7 września 1991 r. o systemie oświaty, (urzędowo poświadczona kopia);</li> <li>3. oświadczenie o spełnieniu warunków, o których mowa w art. 10 ust. 5 pkt. 2-4a ustawy z dnia 26 stycznia 1982r Karta Nauczyciela"</li> </ul> |
| Dokumenty należy przesłać na adres:                                                                                                    |
| Okręgowa Komisja Egzaminacyjna w Krakowie<br>os. Osiedle Szkolne 37<br>31-978, Kraków-Nowa Huta                                                                                                    |
| Jeżeli chcesz, możesz anulować złożony wniosek:                                                                                                    |
|                                                                                                    |
| Zespół systemu Egzaminator<br>OKE w Krakowie                                                                                                    |
| <i>P</i> , <b>EGZAMINATOR</b>                                                                                                    |
| Ta wiadomość została wygenerowana automatycznie z systemu Egzaminator, prosimy na<br>nią nie odpowiadać.                                                                                                    |

26. W wyświetlonym oknie zaznaczyć checkbox <sup>31</sup>, a następnie kliknąć przycisk Anuluj wniosek <sup>32</sup>.

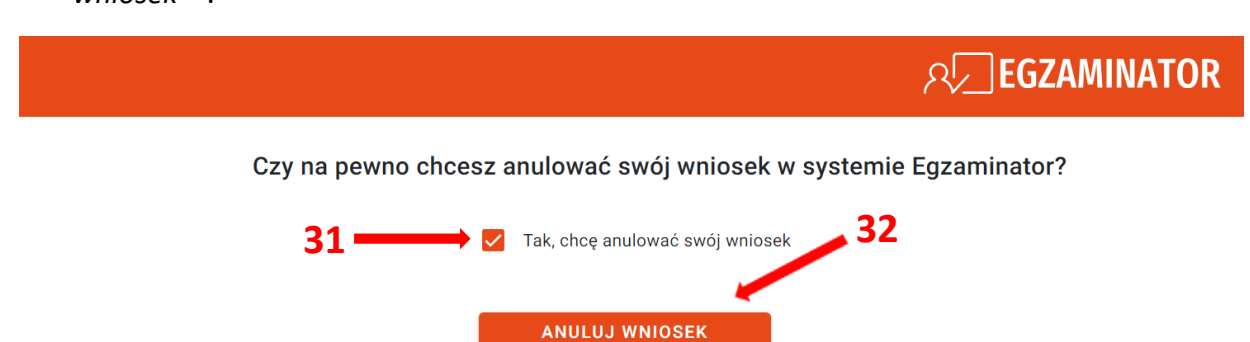

27. Po poprawnym anulowaniu wniosku pojawi się informujący o tym komunikat.

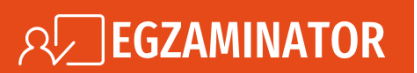

Twój wniosek został anulowany poprawnie. Możesz zamknąć okno przeglądarki.

28. Jeżeli wniosek został już rozpatrzony przez pracownika OKE, to przy próbie jego anulowania wyświetli się stosowny komunikat.

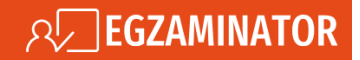

Nie można anulować wniosku ponieważ został już zaakceptowany lub odrzucony w innym systemie.

# 2. Pozyskanie danych dostępowych do systemu Egzaminator

# Aby pozyskać dane dostępowe do systemu Egzaminator należy:

- Po złożeniu wniosku przez kandydata na egzaminatora i zaakceptowaniu go przez pracownika odpowiedniej OKE, użytkownik otrzymuje na wskazany we wniosku adres mailowy wiadomość z informacją o zmianie stanu swojego wniosku oraz możliwością pozyskania danych dostępowych do systemu Egzaminator.
- 2. W otrzymanej wiadomości kliknąć przycisk *Pokaż login*<sup>1</sup>.

| Środowisko: QA<br>To: adles.adrian@oke.I       | krakow.pl                                                 |
|------------------------------------------------|-----------------------------------------------------------|
| 0                                              | 🕑 SIOEO                                                   |
|                                                | Akceptacja Wniosku                                        |
| Dzień dobry,                                   |                                                           |
| Twój wniosek nr: <b>SZK/</b><br>zaakceptowany. | 3/2024/6012 o dostęp do systemu Egzaminator został        |
| Sprawdź swój login do                          | systemu Egzaminator klikając w poniższy przycisk:         |
|                                                | POKAŻ LOGIN                                               |
| Aby utworzyć swoje ha                          | sło do systemu Egzaminator kliknij w poniższy przycisk:   |
|                                                | UTWÓRZ HASŁO                                              |
| Z poważaniem,<br>Zespół KSDO                   |                                                           |
| Ta wiadomość została w<br>nie odpowiadać.      | ygenerowana automatycznie z systemu SIOEO. Prosimy na nią |

3. W wyświetlonym formularzu uzupełnić wszystkie pola obowiązkowe oznaczone gwiazdką (jeżeli podczas składania wniosku użytkownik wprowadził drugie imię, to należy je uzupełnić), a następnie kliknąć przycisk *Wyślij*<sup>2</sup>.

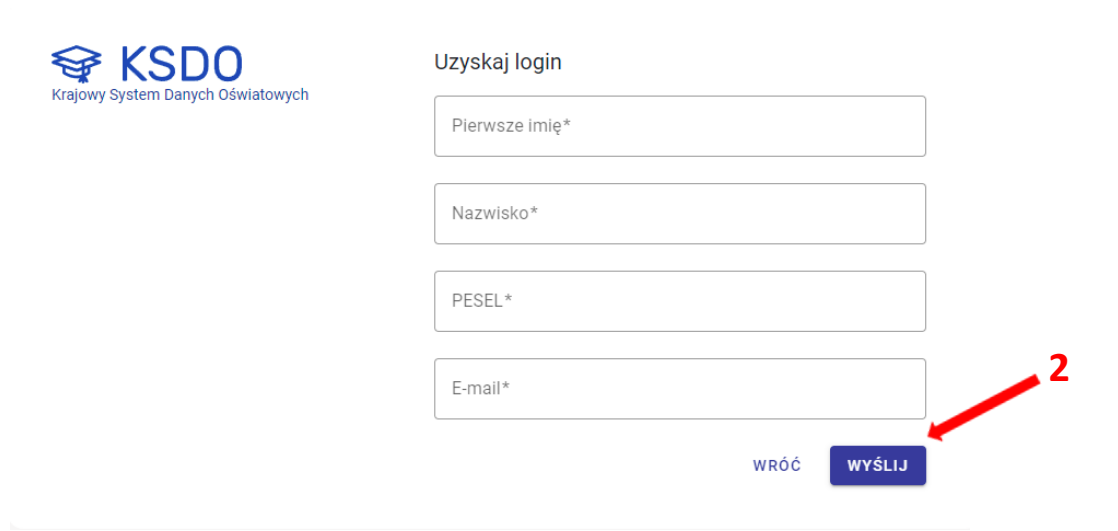

4. Po poprawnym wprowadzeniu danych i kliknięciu przycisku *Wyślij* pojawi się okno z informacją o przesłanej na adres mailowy wiadomości.

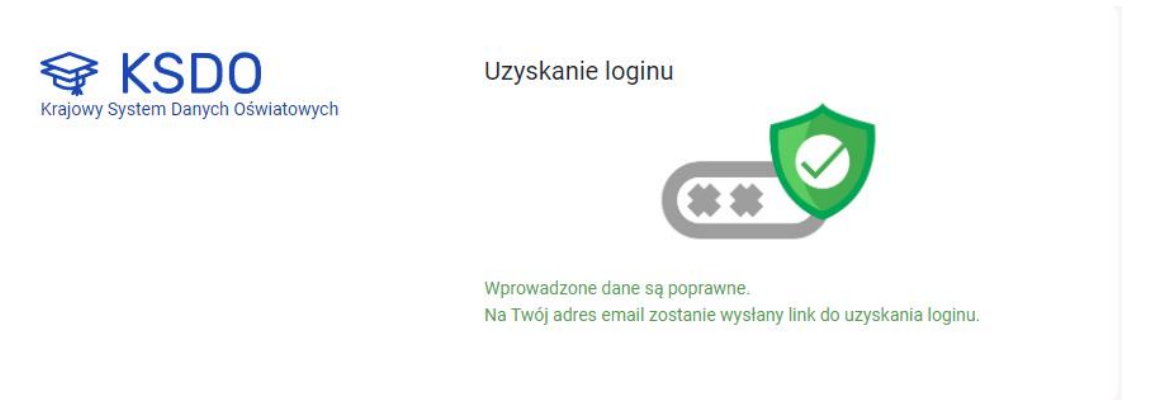

5. W otrzymanej wiadomości kliknąć przycisk Uzyskaj login<sup>3</sup>.

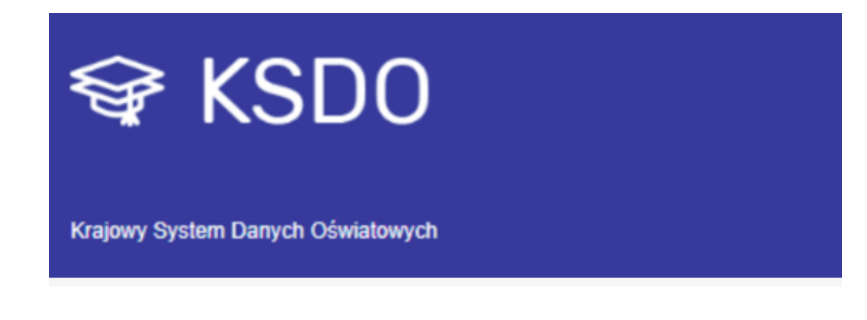

# Procedura Uzyskania Loginu

Witaj Adrian,

Została rozpoczęta procedura odzyskiwania loginu do konta w systemie. Aby odzyskać login prosimy o kliknięcie w przycisk i ponowne wprowadzenie numeru PESEL.

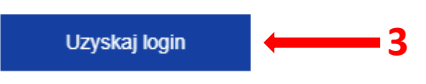

Link, za pomocą którego odzyskasz login, jest aktywny przez godzinę.

Pozdrawiamy, Zespół KSDO

Ta wiadomość została wygenerowana automatycznie z KSDO, prosimy na nią nie odpowiadać.

6. W wyświetlonym oknie wprowadzić swój numer *PESEL*, a następnie kliknąć przycisk *Wyślij*<sup>4</sup>.

| Krajowy System Danych Oświatowych | Uzyskanie loginu<br>Wpisz PESEL, aby potwierdzić operację. |        |
|-----------------------------------|------------------------------------------------------------|--------|
|                                   | PESEL*                                                     | 4      |
|                                   |                                                            | WYŚLIJ |

7. Jeżeli wprowadzony PESEL był prawidłowy w oknie wyświetli się *Login* <sup>5</sup> użytkownika.

| Krajowy System Danych Oświatowych | Uzyskanie loginu Poniżej znajduje się uzyskany login 5 |         |
|-----------------------------------|--------------------------------------------------------|---------|
|                                   | ADRADL1                                                | Ē       |
|                                   |                                                        | ZALOGUJ |

8. Po sprawdzeniu przyznanego użytkownikowi *Loginu*, w celu utworzenia hasła kliknąć przycisk *Utwórz hasło*<sup>6</sup> w wiadomości e-mail z informacją o akceptacji wniosku.

| Środowisko: QA<br>To: adles.adrian@oke.krakow.pl                                                   |
|----------------------------------------------------------------------------------------------------|
| C SIOEO                                                                                            |
| Akceptacja Wniosku                                                                                 |
| Dzień dobry,                                                                                       |
| Twój wniosek nr: SZK/3/2024/6012 o dostęp do systemu Egzaminator został<br>zaakceptowany.          |
| Sprawdź swój login do systemu Egzaminator klikając w poniższy przycisk:                            |
| POKAŽ LOGIN                                                                                        |
| Aby utworzyć swoje hasło do systemu Egzaminator kliknij w poniższy przycisk:                       |
| UTWÓRZ HASŁO                                                                                       |
| Z poważaniem,<br>Zespół KSDO                                                                       |
| Ta władomość została wygenerowana automatycznie z systemu SIOEO. Prosimy na nią<br>nie odpowiadać. |

9. W wyświetlonym formularzu uzupełnić wszystkie obowiązkowe pola oznaczone gwiazdką (jeżeli podczas składania wniosku użytkownik wprowadził drugie imię, to należy je uzupełnić), a następnie kliknąć przycisk *Wyślij*<sup>7</sup>.

| 🗣 KSDO                          | Utwórz hasło                                                                     |
|---------------------------------|----------------------------------------------------------------------------------|
| Rajony oyatan banyar comatonyar | Login*                                                                           |
|                                 | Pierwsze imię*                                                                   |
|                                 | Nazwisko*                                                                        |
|                                 | PESEL*                                                                           |
|                                 | E-mail*                                                                          |
|                                 | Nowe hasło* Potwierdź nowe hasło*                                                |
|                                 | Siła hasła                                                                       |
|                                 | × Zawiera małe i wielkie litery.                                                 |
|                                 | × Pierwszy i/lub ostatni znak hasła nie może być cyfrą lub znakiem specjalnym. 🦯 |
|                                 | × Zawiera przynajmniej jeden znak specjalny.                                     |
|                                 | × Minimum 12 znaków.                                                             |
|                                 | ANULUJ <b>Wyślij</b>                                                             |

Przy tworzeniu hasła należy zwrócić uwagę na politykę haseł. System na bieżąco sprawdza, czy wprowadzone hasło spełnia wszystkie warunki.

10. Po poprawnym uzupełnieniu formularza i kliknięciu przycisku *Wyślij* pojawi się okno z informacją o przesłanej na adres mailowy wiadomości .

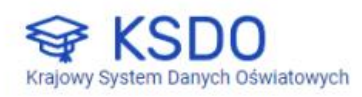

Uzyskanie hasła

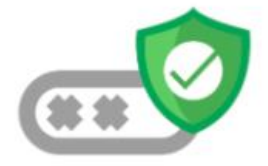

Wprowadzone dane są poprawne. Na Twój adres email zostanie wysłany link do uzyskania hasła. 11. W otrzymanej wiadomości kliknąć przycisk *Potwierdź hasło*<sup>8</sup>.

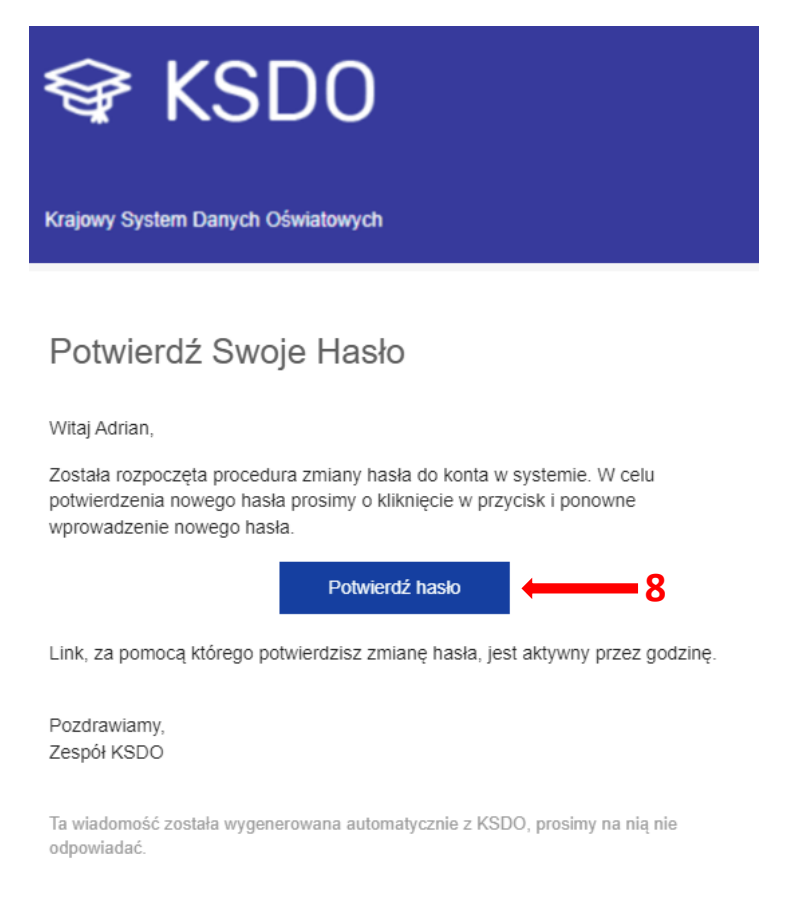

12. W wyświetlonym oknie wprowadzić swoje hasło (to, które zostało wprowadzone w poprzednim formularzu), a następnie kliknąć przycisk *Wyślij*<sup>9</sup>.

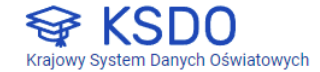

Uzyskanie hasła

| Wpisz ustalone wcześniej hasło, aby potw | ierdzić operację. |
|------------------------------------------|-------------------|
| - Hasło*                                 |                   |
|                                          | 9                 |
|                                          | Wyći Li           |

13. Jeśli wprowadzone hasło było poprawne wyświetli się komunikat o pomyślnym ustawieniu hasła.

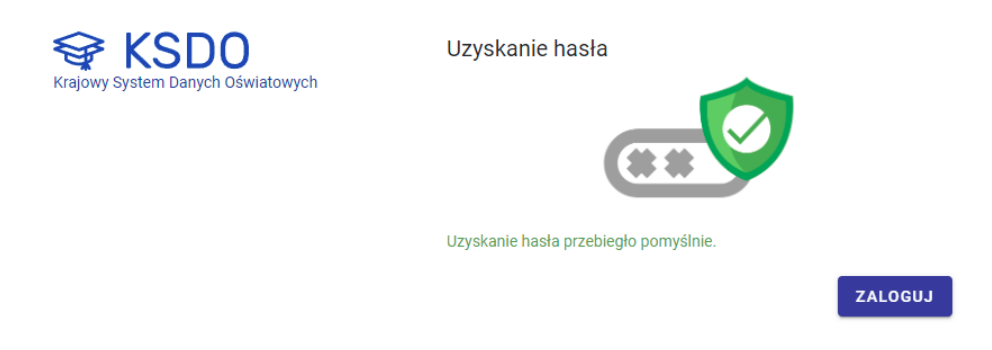

Po wykonaniu wszystkich powyższych czynności, użytkownik może wejść na stronę systemu Egzaminator i zalogować się do niego pozyskanymi danymi dostępowymi.

# 3. Logowanie użytkownika

# Aby zalogować się do systemu Egzaminator należy:

1. Używając przeglądarki Google Chrome lub Mozilla Firefox wejść na stronę *egzaminator.ksdo.gov.pl* i kliknąć przycisk *Zaloguj*<sup>1</sup>.

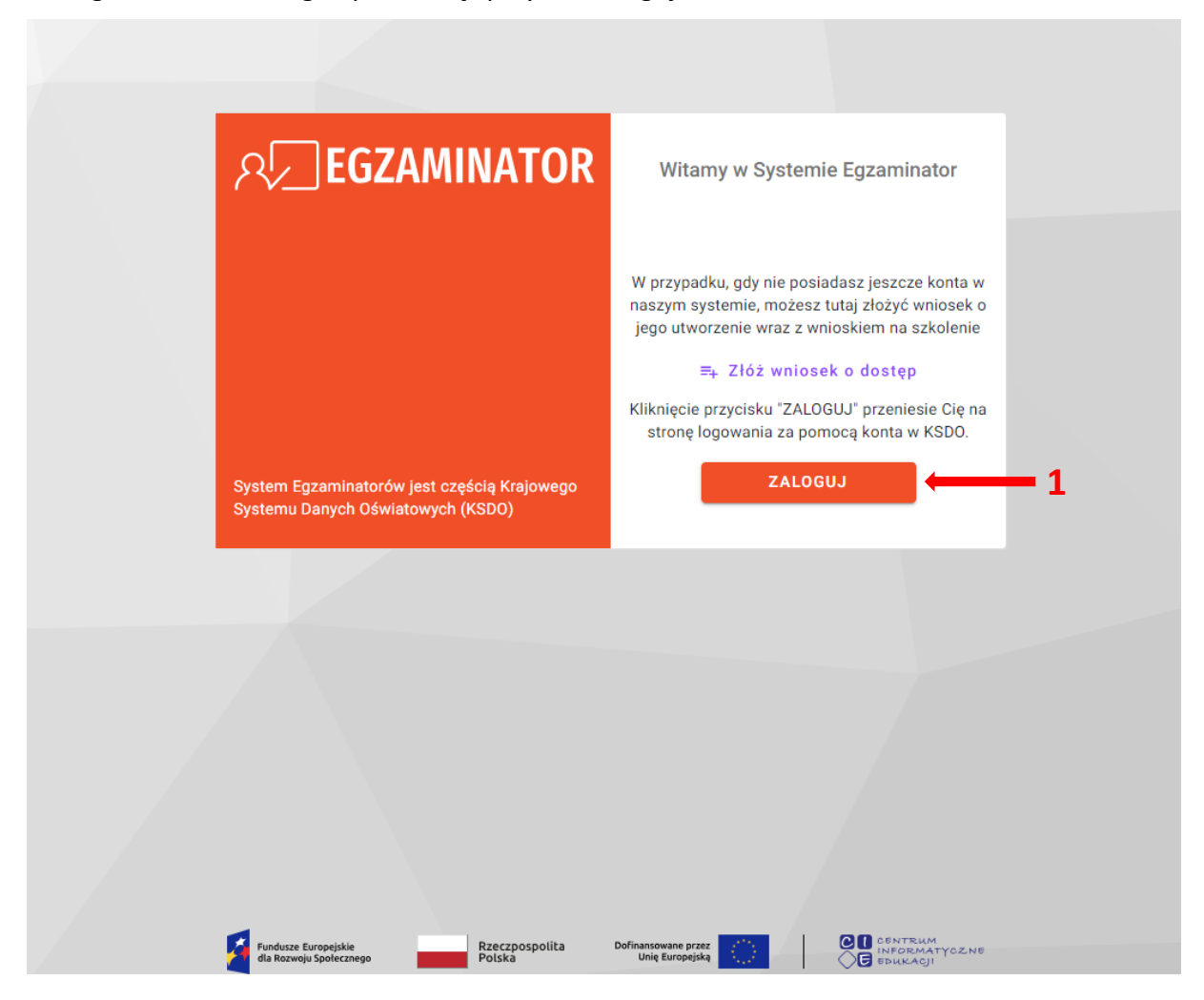

- 2. Zostaniemy przeniesieni na stronę logowania za pomocą konta w KSDO.
- 3. Wprowadzić login egzaminatora w polu *Login*<sup>2</sup> i aktualne hasło w polu *Hasło*<sup>3</sup>.
- W przypadku problemów z dostępem upewnić się, czy połączenie z Internetem działa poprawnie, a następnie, jeżeli zaistnieje taka konieczność, skorzystać z opcji Utwórz konto lub odzyskaj dane logowania<sup>4</sup>.
- 5. Po wypełnieniu pól kliknąć przycisk Zaloguj <sup>5</sup>.

| Krajowy System Danych Oświatowych                                     | Podaj dane logowania                                             |
|-----------------------------------------------------------------------|------------------------------------------------------------------|
| $\begin{array}{c} 2 \longrightarrow \\ 3 \longrightarrow \end{array}$ | Login* Hasło*                                                    |
| 4 —                                                                   | Utwórz konto lub odzyskaj dane logowania ZALOGUJ 5               |
|                                                                       |                                                                  |
| Fundusze Europejskie<br>dla Rozwoju Społecznego Polska                | Dolita Dofinansowane przez<br>Unię Europejską<br>Unię Europejską |

# 4. Aktualne dane użytkownika

# Aby wyświetlić aktualne dane użytkownika należy:

1. Wybrać z menu głównego pozycję *Moje dane*<sup>1</sup>.

| က္ EGZAMINATOR            |                                            |                             |                        |                                                | 💄 Adrian Adles 👻 |
|---------------------------|--------------------------------------------|-----------------------------|------------------------|------------------------------------------------|------------------|
| ♠ Start                   | Moje dane<br>Aktualne dane o Tobie. Beda o | one możliwe do wykorzysta   | ania podczas składania | koleinych wniosków                             |                  |
| 💄 Moje dane 🗧             | 1 DANE PODSTAWOWE                          | WYKSZTAŁCENE                | ZATRUDNIENIE           | OŚWIADCZENIE                                   |                  |
| Moje uprawnienia          |                                            |                             |                        |                                                |                  |
| 🗎 Wnioski                 | Do oceniania pra                           | ac konieczne jest uzupełnie | anie danych do zawarci | ia umowy i rozliczenia rachunków. Uzupełnij da | ane.             |
| 🕏 Szkolenia               |                                            |                             |                        |                                                |                  |
| Ccenianie                 | Dane podstawe                              | owe                         |                        |                                                | UZUPEŁNIJ        |
| •                         | Nazwisko                                   | Imię                        |                        | Drugie imię                                    |                  |
| II. Organizacja oceniania | Adles                                      | Adrian                      |                        | Brak                                           |                  |
| -                         | Nazwisko rodowe                            | imię matki                  |                        | Imię ojca                                      |                  |
| Dokumenty                 | Brak                                       | Brak                        |                        | Brak                                           |                  |
|                           | Data urodzenia                             | Miejsce urodze              | nia                    | Obywatelstwo                                   |                  |
|                           | 19.03.1987                                 | Kraków                      |                        | Brak                                           |                  |
|                           | PESEL                                      | NIP                         |                        |                                                |                  |
|                           | 87031957619                                | Brak                        |                        |                                                |                  |
|                           |                                            |                             |                        |                                                |                  |

W zakładce Dane podstawowe <sup>2</sup> widoczne są karty: Dane podstawowe <sup>3</sup> (dane osobowe egzaminatora), Adresy <sup>4</sup> (adres zamieszkania, do korespondencji oraz zameldowania), Dane kontaktowe <sup>5</sup> (adres e-mail oraz numer telefonu), Podatki i ubezpieczenia <sup>6</sup> (dane do rozliczenia z Urzędem Skarbowym) oraz Rachunek bankowy <sup>7</sup>.

| Regraminator                                          |                                                                                                  |                                                                                                    |                                         |                                                |           |    | 💄 Adrian Adles 👻 |
|-------------------------------------------------------|--------------------------------------------------------------------------------------------------|----------------------------------------------------------------------------------------------------|-----------------------------------------|------------------------------------------------|-----------|----|------------------|
| 🕈 Start                                               | Moje dane<br>Aktualne dane o Toble. Będą one możliwe do wykorzystania podczas składania kolejnyc | h wniosków                                                                                                    |                                         |                                                |           |    |                  |
| Moje dane                                             | DANE PODSTAWOWE WYKSZTAŁCENE ZATRUDNIENIE OŚW                                                    | IADCZENIE                                                                                                    |                                         |                                                |           |    |                  |
| <ul> <li>Moje uprawnienia</li> <li>Wnioski</li> </ul> |                                                                                                  | Do oceniania prac konieczne jest v                                                                                                    | uzupełnienie danych do zawarcia         | umowy i rozliczenia rachunków. Uzupełnij dane. |           |    |                  |
| Szkolenia                                             |                                                                                                  |                                                                                                    |                                         |                                                |           |    |                  |
| Ocenianie                                             |                                                                                                  | Dane podstawowe                                                                                                    |                                         |                                                | UZUPEŁNIJ |    |                  |
| 1 Organizacja oceniani                                |                                                                                                  | Nazwisko<br>Adles                                                                                                    | Imię<br>Adrian                          | Drugie imię<br>Brak                            |           |    |                  |
| Dokumenty                                             |                                                                                                  | Nazwisko rođewe<br>- Brak -                                                                                                    | lmię matki<br>– Brak –                  | imię ojca<br>– Brak –                          |           | 3  |                  |
|                                                       |                                                                                                  | Data urodzenia<br>19.03.1987                                                                                                    | Miejece urodzenia<br>Kraków             | Obywatelstwo<br>- Brak                         |           |    |                  |
|                                                       |                                                                                                  | PESEL<br>87031957619                                                                                                    | NIP<br>Brak                             |                                                |           |    |                  |
|                                                       |                                                                                                  | Adresy                                                                                                    |                                         |                                                | UZUPEŁNIJ |    |                  |
|                                                       |                                                                                                  | Adres zamiestkania 🖍<br>n i. Bolestava Driinskiego 4,314<br>Adres do korespondencji 🔊<br>Adres do korespondencji taki sa<br>Adres zamołdovenia<br>n i. Brak danych - | 878 Kraków<br>ym jak adres zamieszkania |                                                |           | 4  |                  |
|                                                       |                                                                                                  | Dane kontaktowe<br>Afree emeil<br>aclies.adrian@oke.krakow.pl                                                                                                    | Telefon<br>111222:                      | 333                                            | MODYFIKUJ | 5  |                  |
|                                                       |                                                                                                  | Podatki i ubezpieczenia                                                                                                    | Brak danych w sekcji<br>UZU             | i podatki i ubezpieczenia<br>PEŁNIJ            |           | 6  |                  |
|                                                       |                                                                                                  | Rachunek bankowy                                                                                                    | Brak danych o ra<br>UZU                 | achunku bankowym<br>PELNIJ                     |           | )7 |                  |

3. W zakładce Wykształcenie <sup>8</sup> widoczne są karty: Wykształcenie oraz Kwalifikacje pedagogiczne, studia podyplomowe i kursy kwalifikacyjne nadające kwalifikacje do nauczania określonych przedmiotów lub prowadzenia określonych zajęć. W tych kartach wyświetlane są informacje, które użytkownik wprowadził we wniosku kandydata na egzaminatora.

| <b>Moje dane</b><br>Aktualne dane o Tob | e. Będą one możliwe do wykorzystania                            | i podczas składania kol              | lejnych wniosk           | Św                                                                      |  |
|-----------------------------------------|-----------------------------------------------------------------|--------------------------------------|--------------------------|-------------------------------------------------------------------------|--|
| DANE PODSTAW                            | OWE WYKSZTAŁCENE                                                | ZATRUDNIENIE                         | OŚWIADCZE                | NIE                                                                     |  |
| 8                                       | Wykształcenie                                                   |                                      |                          |                                                                         |  |
|                                         | Studia magisterskie (II stopnia) UNIWERSYTET KOMISJI EDUKA      | CJI NARODOWEJ W                      | KRAKO                    | Kierunek: Pedagogika<br>Specijalność: Pedagogika                        |  |
|                                         | Wydział: Pedagogika                                             |                                      |                          | Tytuł zawodowy/stopień naukowy: magister                                |  |
|                                         | Kwalifikacje pedagogiczn<br>nauczania określonych pr            | e, studia podyplo<br>zedmiotów lub p | omowe i ku<br>prowadzeni | ırsy kwalifikacyjne nadające kwalifikacje do<br>a określonych zajęć     |  |
|                                         | Kurs pedagogiczny UNIWERSYTET KOMISJI EDUKA Wydział: Pedagogika | CJI NARODOWEJ W                      | KRAKO                    | Kierunek: Pedagogika<br>Nazwa kursu: Pedagogika<br>Rok ukończenia: 2003 |  |
|                                         |                                                                 |                                      |                          |                                                                         |  |

4. W zakładce Zatrudnienie <sup>9</sup> widoczna jest karta: Zatrudnienie w ostatnich 6 latach (lista miejsc pracy, w których użytkownik był zatrudniony w ostatnich sześciu latach na podstawie umowy o pracę, zlecenie lub dzieło). Informacje wyświetlane w tej karcie wprowadzone zostały we wniosku kandydata na egzaminatora.

| PODSTAWOV | VE WYKSZTAł    | CENE ZATRUDNIENIE                         | OŚWIADCZENIE       |       |
|-----------|----------------|-------------------------------------------|--------------------|-------|
|           | Zatrudnienie w | ostatnich 6 latach                        | 9                  | DODAJ |
|           |                | OKRĘGOWA KOMISJA EGZAMINACYJNA W KRAKOWIE |                    |       |
|           |                | 🔒 Kraków 37, 31-978 Kraków                | REGON: 351621397   |       |
|           | 01.01.0005     | Adres e-mail: oke@oke.krakow.pl           | Telefon: 126832101 |       |
|           | 01.01.2005     | przedmioty nauczane: matematyk            | ka                 |       |
|           |                |                                           |                    |       |

# 5. Uzupełnianie danych do zawarcia umowy i rozliczenia rachunków

# Aby uzupełnić dane do zawarcia umowy i rozliczenia rachunków należy:

1. Wybrać z menu głównego pozycję *Moje dane*<sup>1</sup>.

|                          |                      |                            |                               |                                                           | 💄 Adrian  |
|--------------------------|----------------------|----------------------------|-------------------------------|-----------------------------------------------------------|-----------|
| ♠ Start                  | Moje dane            | ana matikua da wakarzua    | tania nadazas akladania kol   | sinush usioskóu                                           |           |
| Moje dane                | L<br>DANE PODSTAWOWE | WYKSZTAŁCENE               | ZATRUDNIENIE                  | OŚWIADCZENIE                                              |           |
| Moje uprawnienia         |                      | -                          |                               |                                                           |           |
| 🔒 Wnioski                | (j) D                | o oceniania prac konieczne | e jest uzupełnienie danych do | o zawarcia umowy i rozliczenia rachunków. Uzupełnij dane. |           |
| Szkolenia                |                      |                            |                               |                                                           |           |
| Ocenianie                | Dane                 | e podstawowe               |                               |                                                           | UZUPEŁNIJ |
| Il Organizacja oceniania | Nazwisk<br>Adles     | 0                          | Imle<br>Adrian                | Drugle Imlę<br>Brak                                       |           |
| Dokumenty                | Nazwial<br>Brak      | o rodowe                   | tmię matki<br>Brak            | imię ojca<br>Brak                                         |           |
|                          | Data uro             | dzenia                     | Mlejsce urodzenia             | Obywatelstwo                                              |           |
|                          | 19.03.               | 1987                       | Kraków                        | Brak                                                      |           |
|                          | PESEL<br>87031       | 957619                     | NIP<br>Brak                   |                                                           |           |

2. Jeżeli użytkownik nie ma uzupełnionych wszystkich danych, w zakładce *Dane podstawowe* będzie widoczny komunikat z taką informacją <sup>2</sup>.

Uzupełnienie danych użytkownika jest niezbędne do podpisania umowy i wygenerowania rachunku po odbytym ocenianiu.

| <b>Moje dane</b><br>Aktualne dane o Tobie. Będą | one możliwe do wykorzyst | ania podczas składania   | kolejnych wniosków         |                                     |  |
|-------------------------------------------------|--------------------------|--------------------------|----------------------------|-------------------------------------|--|
| DANE PODSTAWOWE                                 | WYKSZTAŁCENE             | ZATRUDNIENIE             | OŚWIADCZENIE               | 2                                   |  |
| (i) Do                                          | oceniania prac konieczne | jest uzupełnienie danycł | n do zawarcia umowy i rozl | liczenia rachunków. Uzupełnij dane. |  |

3. W karcie Dane podstawowe kliknąć przycisk Uzupełnij<sup>3</sup>.

| Dane podstawowe             |                   |              | UZUPEŁNIJ |
|-----------------------------|-------------------|--------------|-----------|
| Nazwisko                    | Imię              | Drugie imię  | 1         |
| Adles                       | Adrian            | Brak         |           |
| Nazwisko rodowe             | Imię matki        | lmię ojca    |           |
| Brak                        | Brak              | Brak         |           |
| Data urodzenia              | Miejsce urodzenia | Obywatelstwo | 3         |
| 19.03.1987                  | Kraków            | Brak         |           |
| <b>PESEL</b><br>87031957619 | ыр<br>Brak        |              |           |

4. W wyświetlonym oknie uzupełnić obowiązkowe pola oznaczone gwiazdką i zapisać przyciskiem *Zapisz*<sup>4</sup>.

| zupełnienie danych do oświadczeń |               | × |
|----------------------------------|---------------|---|
| Imię matki* —                    | Imię ojca*    |   |
| Grażyna                          | Stanisław     |   |
|                                  | Obywatelstwo* |   |
| NIP                              | Polskie       | • |

5. Aby edytować dane podstawowe kliknąć przycisk *Modyfikuj*<sup>5</sup>.

| Dane podstawowe             |                   |                         | MODYFIKUJ |
|-----------------------------|-------------------|-------------------------|-----------|
| Nazwisko                    | Imię              | Drugie imię             | 1         |
| Adles                       | Adrian            | Brak                    |           |
| Nazwisko rodowe             | Imię matki        | Imię ojca               | 5         |
| Brak                        | Grażyna           | Stanisław               |           |
| Data urodzenia              | Miejsce urodzenia | <del>Obywatelstwo</del> | 5         |
| 19.03.1987                  | Kraków            | Polska                  |           |
| <b>PESEL</b><br>87031957619 | NIP<br>Brak       |                         |           |

6. W karcie Adresy można edytować wprowadzony przy składaniu wniosku adres zamieszkania, należy wybrać ikonkę 2<sup>6</sup>. Jeżeli adres do korespondencji różni się od adresu zamieszkania należy wybrać ikonkę 2<sup>7</sup>, aby uzupełnić dane. Następnie trzeba wprowadzić adres zameldowania klikając przycisk Uzupełnij<sup>8</sup>.

| Adresy                                                    | UZUPEŁNIJ |
|-----------------------------------------------------------|-----------|
| Adres zamieszkania 📝 🔶 👩                                  | 1         |
| n ul. Bolesława Orlińskiego 4, 31-878 Kraków              |           |
| Adres do korespondencji 🥜 🔶 🔽 🕇                           | 8         |
| ✓ Adres do korespondencji taki sam jak adres zamieszkania | _         |
| Adres zameldowania                                        |           |
| + - Brak danych -                                         |           |

 Jeżeli adres korespondencyjny lub adres zameldowania jest inny niż adres zamieszkania po wyborze ikonki ✓ należy kliknąć checkbox □<sup>12</sup> i uzupełnić obowiązkowe pola oznaczone gwiazdką, a następnie zapisać zmiany przyciskiem Zapisz<sup>13</sup>.

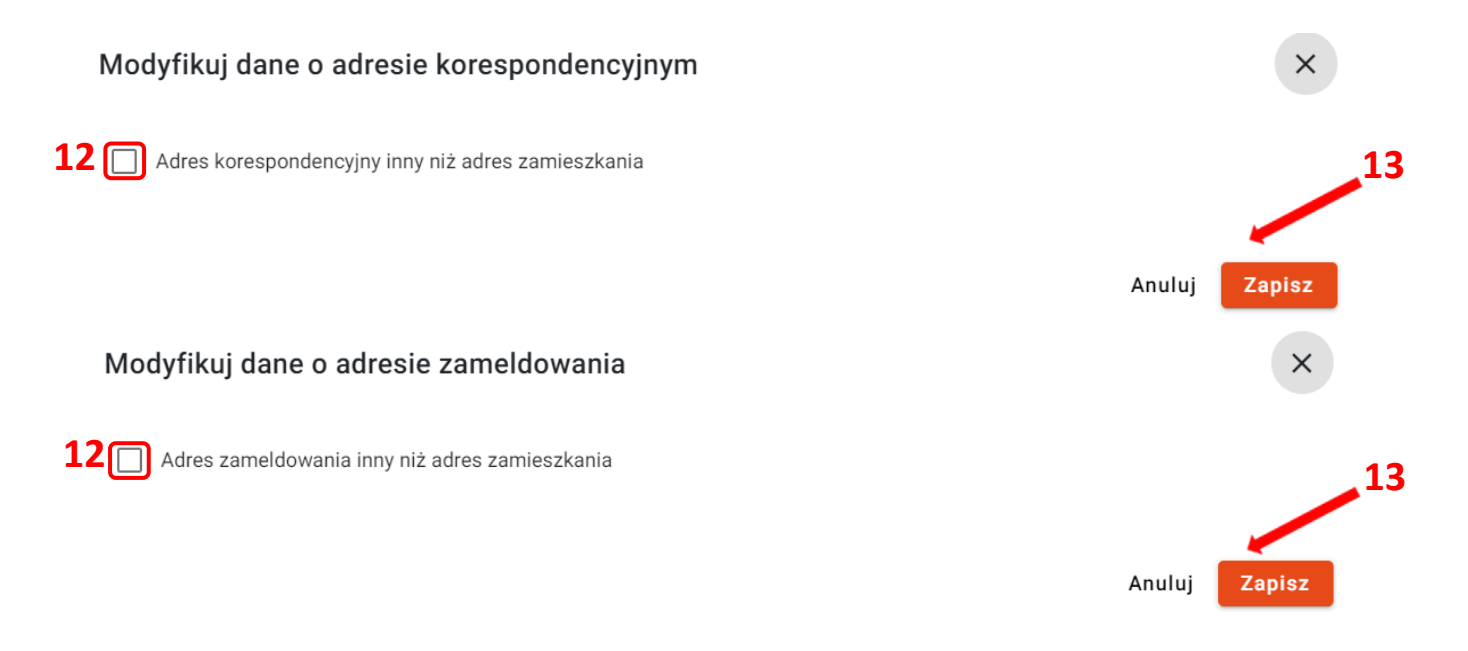

8. Jeżeli adres zameldowania jest taki sam jak adres zamieszkania, kliknąć przycisk Zapisz<sup>14</sup>.

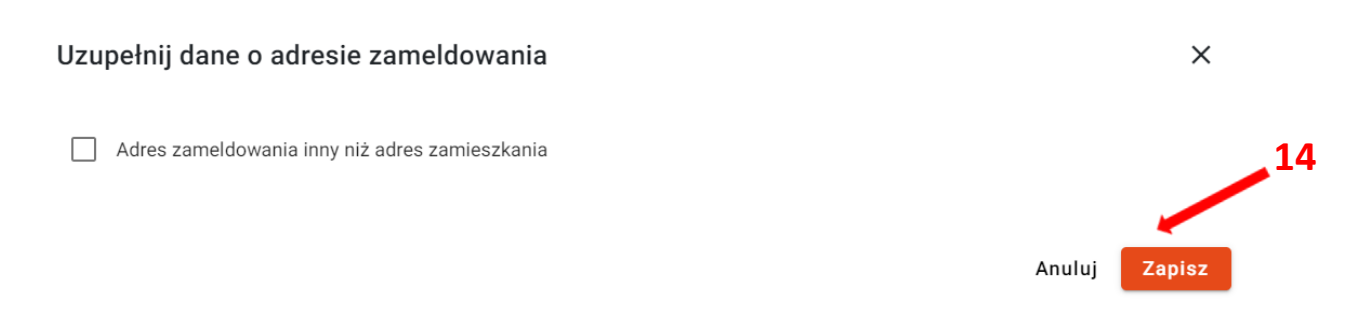

# 9. Danych kontaktowych nie trzeba uzupełniać, aby je edytować kliknąć przycisk Modyfikuj<sup>15</sup>.

| Dane kontaktowe                            |                      | MODYFIKUJ |
|--------------------------------------------|----------------------|-----------|
| Adres e-mail<br>adles.adrian@oke.krakow.pl | Telefon<br>111222333 | 15        |

10. Wprowadzić zmiany i kliknąć *Wyślij* <sup>16</sup>.

| 😪 KSDO                            | Aktualizuj dane                           |
|-----------------------------------|-------------------------------------------|
| Krajowy System Danych Oświatowych | Zmiany będą widoczne w ciągu kilku minut. |
|                                   | Numer telefonu*                           |
|                                   | Adres e-mail*                             |
|                                   | Potwierdź zmianę hasiem*16                |
|                                   | ANULUJ WYŚLIJ                             |

11. Aby uzupełnić dane do rozliczenia z Urzędem Skarbowym kliknąć przycisk Uzupełnij <sup>16</sup>.

| Podatki i ubezpieczenia                      |
|----------------------------------------------|
| Brak danych w sekcji podatki i ubezpieczenia |
|                                              |

12. Po uzupełnieniu wszystkich pól w wyświetlonym oknie kliknąć checkbox 17 informujący o posiadanym miesięcznym wynagrodzeniu i zapisać dane przyciskiem *Zapisz*<sup>18</sup>.

# Uzupełnienie danych - Podatki i ubezpieczenia

| For and (Decision)                |                    |                          |         |            |
|-----------------------------------|--------------------|--------------------------|---------|------------|
| Emeryt/Rencista*                  |                    |                          |         | •          |
|                                   |                    |                          |         |            |
| Niepełnosprawność*                |                    |                          |         |            |
| Nie dotyczy                       |                    |                          |         | •          |
| Oddział NFZ*                      |                    |                          |         |            |
| Małopolski Oddział NFZ w Kra      | akowie             |                          |         | •          |
| artufikat razvdancii nadatkowa    | :                  |                          |         |            |
| Tak                               |                    |                          |         |            |
|                                   |                    |                          |         |            |
| Status zawodowy*                  |                    |                          |         |            |
|                                   | ποώλο διας         |                          |         | •          |
| – Rodzaj umowy o pracę* ––––––    |                    |                          |         |            |
| Czas nieokreślony                 |                    |                          |         | •          |
| – Czy pełny wymiar czasu pracy* – |                    |                          |         |            |
| Tak                               |                    |                          |         | •          |
| - Kraiž                           |                    |                          |         |            |
| Polska                            |                    |                          |         | •          |
|                                   |                    |                          |         |            |
| - REGON*                          |                    |                          |         | WVC711KA I |
| 331021397                         |                    |                          |         | WISLUKAJ   |
| Nazwa firmy*                      |                    |                          |         |            |
| OKRĘGOWA KOMISJA EGZAM            | IINACYJNA W KRAKOV | WIE                      |         |            |
| Ulica                             |                    | Numer budynku*           |         |            |
| os. Szkolne                       |                    | 37                       | Numer   | lokalu     |
| Kod peertouurt                    | Misterensetter     |                          |         |            |
| 31-978                            | Kraków(Krakó       | ów, powiat Kraków, Małon | olskie) |            |
|                                   |                    | , pomer dation, malop    |         |            |
| - Email*                          |                    | Telefon*                 |         |            |
| oke@oke.krakow.pl                 | $\succ$            | 126832101                |         | Ľ.         |

×

| 13. | Aby edvtowa    | ć dane s | skarbowe | kliknać i     | orzvcisk     | Modvfikui <sup>19</sup> . |
|-----|----------------|----------|----------|---------------|--------------|---------------------------|
| ±0. | , wy cayto 11a | c dunc s |          | i una i que p | 51 2 y CISIC |                           |

| Podatki i ubezpieczenia                                         |                                                          | MODYFIKUJ                                                              |
|-----------------------------------------------------------------|----------------------------------------------------------|------------------------------------------------------------------------|
| <b>Kraj obowiązku podatkowego</b><br>Polska                     | <b>urząd skarbowy</b><br>Urząd Skarbowy Kraków-Nowa Huta | 19                                                                     |
| Emeryt/rencista<br>Nie dotyczy                                  | Numer emerytury/renty/renty rodzinnej<br>-               | Data nadania emerytury/renty/renty rodzinnej<br>-                      |
| Inspektorat ZUS                                                 |                                                          |                                                                        |
| Niepełnosprawność<br>Nie dotyczy                                | Data od<br>-                                             | Data do                                                                |
| Certyfikat rezydencji podatkowej<br>Nie                         | Data od<br>-                                             | Data do                                                                |
| <del>Status zawodowy</del><br>Jestem zatrudniony z tytułu umowy | o pracę                                                  |                                                                        |
| Rodzaj umowy o pracę<br>czas nieokreślony                       | Czy pełny wymiar czasu pracy<br>Tak                      | Kraj<br>Polska                                                         |
| <b>regon</b><br>351621397                                       | Nazwa firmy<br>OKRĘGOWA KOMISJA EGZAMIN                  | Adres<br>os. Szkolne 37, 31-978 Kraków                                 |
| Adres e-mail<br>oke@oke.krakow.pl                               | Telefon<br>126832101                                     |                                                                        |
| Oświadczam, że moje wynagrodzen<br>rok.                         | e miesięczne jest równe lub wyżssze oc                   | kwoty minimalnej wynagrodzenia dla pełnego etatu ustalonego na bieżący |

14. Aby uzupełnić dane o rachunku bankowym kliknąć przycisk Uzupełnij<sup>20</sup>.

Rachunek bankowy

Brak danych o rachunku bankowym

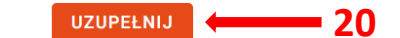

# 15. Uzupełnić wszystkie pola i zapisać przyciskiem Zapisz<sup>21</sup>.

# Uzupełnienie danych o rachunku bankowym Nazwisko właściciela\* Adles Inię właściciela\* Adrian Nazwa banku\* Millenium Numer rachunku bankowego\* 11122222333355557774896321 21

# 16. Aby edytować dane o rachunku bankowym kliknąć przycisk Modyfikuj<sup>22</sup>.

| Rachunek bankowy     |                            | MODYFIKUJ |
|----------------------|----------------------------|-----------|
| Nazwisko właściciela | Imię właściciela           |           |
| Adles                | Adrian                     | 22        |
| Nazwa banku          | Numer rachunku bankowego   |           |
| Millenium            | 11122222333355557774896321 |           |
|                      |                            |           |

17. Po uzupełnieniu wszystkich danych we wszystkich kartach pojawi się informacja o konieczności ich potwierdzenia <sup>23</sup>.

| Kliknąć przycisk Potwierdź | <sup>24</sup> w celu p | potwierdzenia d | anych. |
|----------------------------|------------------------|-----------------|--------|
|----------------------------|------------------------|-----------------|--------|

### Moje dane Aktualne dane o Tobie. Będą one możliwe do wykorzystania podczas składania kolejnych wniosków DANE PODSTAWOWE WYKSZTAŁCENE ZATRUDNIENIE OŚWIADCZENIE 23 Do zgłoszenia się oceniania prac konieczne jest potwierdzenie danych. 24 — POTWIERDŹ **()** Potwierdź lub zmodyfikuj dane i potwierdź. Dane podstawowe MODYFIKUJ Nazwisko Imię Drugie imię Adles Adrian -- Brak --Nazwisko rodowe Imie matki Imię ojca -- Brak --Grażyna Stanisław Data urodzenia Miejsce urodzenia Obywatelstwo 19.03.1987 Kraków Polska PESEL NIP 87031957619 -- Brak --

 Po potwierdzeniu danych wyświetla się komunikat z informacją o dacie potwierdzenia <sup>25</sup> oraz możliwością wydruku oświadczenia dostępnego w zakładce Oświadczenie <sup>26</sup>. Moje dane

| Aktualne dane o Tobi | ie. Będą one możliwe do wykorzysta | ania podczas składania l    | kolejnych wniosków <mark>26</mark>        |           |
|----------------------|------------------------------------|-----------------------------|-------------------------------------------|-----------|
| DANE PODSTAWO        | WYKSZTAŁCENE                       | ZATRUDNIENIE                | OŚWIADCZENIE                              |           |
|                      | Dane aktualne na dzień 01.10       | .2024. Przejdź do zakła     | dki Oświadczenie aby wydrukować dokument. |           |
|                      | Dane podstawowe                    |                             | 20                                        | MODYFIKUJ |
|                      | Nazwisko<br>Adles                  | Imię<br>Adrian              | Drugie imię<br>Brak                       |           |
|                      | Nazwisko rodowe<br>Brak            | lmię matki<br>Grażyna       | imię ojca<br>Stanisław                    |           |
|                      | Data urodzenia<br>19.03.1987       | Miejsce urodzenia<br>Kraków | Obywatelstwo<br>Polska                    |           |
|                      | <b>PESEL</b><br>87031957619        | NIP<br>Brak                 |                                           |           |

# 19. Kliknąć Wydrukuj oświadczenie <sup>26</sup>.

# Moje dane

Aktualne dane o Tobie. Będą one możliwe do wykorzystania podczas składania kolejnych wniosków

| DANE PODSTA | WOWE V                       | VYKSZTAŁCENE          | ZATRUDNIENIE                 | OŚWIADCZENIE           |                       |
|-------------|------------------------------|-----------------------|------------------------------|------------------------|-----------------------|
|             | (i) Dane w                   | oświadczeniu aktualne | na dzień 01.10.2024          |                        | WYDRUKUJ OŚWIADCZENIE |
|             | Dane po                      | dstawowe              |                              |                        | 26                    |
|             | Nazwisko<br>Adles            |                       | Imlę<br>Adrian               | Drugle Imię<br>Brak    |                       |
|             | Nazwisko rodov<br>Brak       | we                    | <b>imię matki</b><br>Grażyna | Imię ojca<br>Stanisław |                       |
|             | Data urodzenia<br>19.03.1987 |                       | Miejsce urodzenia<br>Kraków  | obywatelstwo<br>Polska |                       |
|             | PESEL<br>8703195761          | 19                    | NIP<br>Brak                  |                        |                       |

# 20. Wydruk oświadczenia.

A EGZAMINATOR

Okręgowa Komisja Egzaminacyjna w Krakowie os. Szkolne 37, 31-978 Kraków-Nowa Huta tel: 126832101; fax: 126832100; oke@oke.krakow.pl

### Oświadczenie Nr 16812 z dnia: 01.10.2024, 13:57

### Dane osobowe:

Adrian Adles (PESEL: 87031957619) urodzony 19.03.1987 w: Kraków, obywatelstwo: polskie imię ojca: Stanisław, imię matki: Grażyna tel.: 111-222-333, e-mail: adles.a@oke.krakow.pl

### Adres zamieszkania:

ul. Bolesława Orlińskiego 4, 31-878 Kraków, (gmina: Kraków, powiat: Kraków, woj: małopolskie)

Adres korespondencyjny: ul. Bolesława Orlińskiego 4, 31-878 Kraków, (gmina: Kraków, powiat: Kraków, woj: małopolskie)

Adres zameldowania: ul. Bolesława Orlińskiego 4, 31-878 Kraków, (gmina: Kraków, powiat: Kraków, woj: małopolskie)

### Podatki i ubezpieczenia:

Kraj obowiązku podatkowego: Polska Urząd skarbowy: Urząd Skarbowy Kraków-Nowa Huta Emeryt/Rencista: Nie dotyczy Oddział NFZ: Małopolski Oddział NFZ w Krakowie Certyfikat rezydencji podatkowej: NIE Jestem zatrudniony z tytułu umowy o pracę:

| Nazwa                        | Wartość                                      |
|------------------------------|----------------------------------------------|
| Rodzaj umowy o pracę         | Umowa na czas nieokreślony                   |
| Czy pełny wymiar czasu pracy | ТАК                                          |
| Kraj                         | Polska                                       |
| REGON                        | 351621397                                    |
| Nazwa firmy                  | OKRĘGOWA KOMISJA EGZAMINACYJNA W<br>KRAKOWIE |
| Województwo                  | Małopolskie                                  |
| Miejscowość                  | Kraków                                       |
| Ulica                        | os. Szkolne                                  |
| Numer budynku/lokalu         | 37                                           |
| Kod pocztowy                 | 31-978                                       |
| Telefon                      | 126832101                                    |
| Email                        | oke@oke.krakow.pl                            |

### Dane rachunku bankowego do przelewu wynagrodzenia:

| Nazwa       |    | Wartość   |                                 |
|-------------|----|-----------|---------------------------------|
| Nazwa banku |    | Millenium |                                 |
|             | 12 | 2         | Wydruk z dnia 01.10.2024, 14:13 |

Wydruk z dnia 01.10.2024, 14:13

### ဂ္န Egzaminator

Okręgowa Komisja Egzaminacyjna w Krakowie os. Szkolne 37, 31-978 Kraków-Nowa Huta tel.: 126832101; fax: 126832100; oke@oke.krakow.pl; www.oke.krakow.pl

### Oświadczenie Nr 16812 z dnia: 01.10.2024, 13:57

| Numer rachunku       | 11122222333355557774896321 |
|----------------------|----------------------------|
| Imię właściciela     | Adrian                     |
| Nazwisko właściciela | Adles                      |

 Oświadczam, że wszystkie dane są zgodne ze stanem prawnym i faktycznym. Jestem świadomy/a odpowiedzialności karnej za zeznanie nieprawdy lub zatajenie prawdy oraz zobowiązuję się ponieść wszystkie konsekwencje i koszty będące wynikiem błędów wynikających z podania przeze mnie nieprawdziwych bądź błędnych danych. W przypadku zmian w okresach zatrudnienia lub zmiany adresów zobowiązuję się niezwłocznie (najpóźnie) w terminie 5 dni) poinformować pisemnie Wydział Finansowo-Księgowy OKE Kraków.

 Oświadczam, że moje wynagrodzenie miesięczne jest równe lub wyższe od kwoty minimalnego wynagrodzenia dla pełnego etatu ustalonego na bieżący rok.

podpis składającego oświadczenie

2 z 2

Wydruk z dnia 01.10.2024, 14:13

# 6. Aktualne uprawnienia egzaminatora

# Aby wyświetlić aktualne uprawnienia użytkownika należy:

1. Wybrać z menu głównego pozycję *Moje uprawnienia*<sup>1</sup>.

| ₽<br>₽<br>EGZAMINATOR    |                                           |                                                         |                              |                       | 💄 Jan Miast  |
|--------------------------|-------------------------------------------|---------------------------------------------------------|------------------------------|-----------------------|--------------|
| ♠ Start                  | Moje uprawnieni<br>Aktualne dane o Tobie. | <b>a</b><br>Beda one możliwe do wykorzystania podczas s | kładania kolejnych wniosków. |                       |              |
| Moje dane                | AKTUALNE SH                               | KREŚLENIA Z EWIDENCJI                                   |                              |                       |              |
| 🗐 Moje uprawnienia       |                                           |                                                         |                              |                       |              |
| 🔒 Wnioski                | 1                                         | Uprawnienia                                             |                              |                       |              |
| 🕏 Szkolenia              |                                           | Rodzaj egzaminu                                         | Przedmiot (uprawnienie)      | Numer<br>egzaminatora | Data wydania |
| Ocenianie                |                                           | Egzamin maturalny                                       | biologia                     | 336102154             | 2024-10-01   |
| - Rekrutacja             |                                           | Egzamin maturalny                                       | matematyka                   | 332006771             | 2024-10-01   |
| - Zespoły                |                                           |                                                         |                              |                       |              |
| 1. Organizacja oceniania |                                           |                                                         |                              |                       |              |
| Dokumenty                |                                           |                                                         |                              |                       |              |

2. W karcie *Uprawnienia* widoczne są wszystkie uprawnienia jakie posiada dany użytkownik jako egzaminator wpisany do ewidencji OKE. Wyświetlane dane to: *Rodzaj egzaminu, Przedmiot (uprawnienie), Numer egzaminatora* i *Data wydania*<sup>2</sup>.

| Uprawnienia       | 2                       |                       |              |
|-------------------|-------------------------|-----------------------|--------------|
| Rodzaj egzaminu   | Przedmiot (uprawnienie) | Numer<br>egzaminatora | Data wydania |
| Egzamin maturalny | biologia                | 336102154             | 2024-10-01   |
| Egzamin maturalny | matematyka              | 332006771             | 2024-10-01   |
|                   |                         |                       |              |

# 7. Wnioski użytkownika

# Aby przejść do listy złożonych wniosków kandydata na egzaminatora należy:

- 1. Wybrać z menu głównego pozycję Wnioski<sup>1</sup>.
- 2. W karcie *Wnioski* widoczne są wszystkie wnioski złożone przez użytkownika przed utworzeniem konta oraz te złożone już po utworzeniu konta.
- 3. Jeżeli użytkownik złożył jeden wniosek, ale na więcej zakresów, to każdy z nich jest prezentowany osobno.
- 4. Wniosek można wyszukać, wykorzystując do tego filtry, dostępne w bocznym panelu: Numer wniosku, Rodzaj egzaminu, Zakres, Data złożenia oraz Stan wniosku<sup>2</sup>.

| ନ୍ତି EGZAMINATOR                                      |                                  |                      |           |                    |                 |     | 💄 Jan Egzamiı   | iator 👻       |
|-------------------------------------------------------|----------------------------------|----------------------|-----------|--------------------|-----------------|-----|-----------------|---------------|
| ✿ Start                                               | Wnioski<br>Lista złożonych wnios | sków na egzaminat    | ora       |                    |                 |     | Wyszukaj        | $\overline{}$ |
| Moje dane                                             | Wrieski                          | -                    |           |                    |                 |     | Numer wniosku   |               |
| <ul> <li>Moje uprawnienia</li> <li>Wnioski</li> </ul> | Numer<br>wniosku                 | Rodzaj<br>egzaminu   | Zakres    | Data<br>złożenia ↓ | Stan<br>wniosku | DAJ | Rodzaj egzaminu |               |
| Szkolenia                                             | SZK/3/2023/54                    | Egzamin<br>maturalny | biologia  | 16-11-2023         | Zaakceptowany   | Z   |                 |               |
| Ocenianie                                             | SZK/3/2023/55                    | Egzamin<br>maturalny | chemia    | 16-11-2023         | Zaakceptowany   | Ľ   | Zakres          |               |
| 1. Organizacja oceniania                              | SZK/3/2023/56                    | Egzamin<br>maturalny | geografia | 16-11-2023         | Zaakceptowany   | Z   | Data złożenia   | Ē             |
|                                                       | SZK/3/2023/57                    | Egzamin<br>maturalny | historia  | 16-11-2023         | Zaakceptowany   | Ø   |                 |               |
|                                                       |                                  | Pozycje na           | stronę 25 | ▼ 1 - 4 z 4        |                 |     | Stan wniosku    | •             |
|                                                       |                                  |                      |           |                    |                 |     | wyczyść wys     | ZUKAJ         |

5. Aby przejść do szczegółów danego wniosku kliknąć przycisk **<sup>2</sup>** <sup>3</sup> przy odpowiednim wierszu.

# Wnioski

Lista złożonych wniosków na egzaminatora

| Wnioski          |                      |           |                    | D               | DDAJ |
|------------------|----------------------|-----------|--------------------|-----------------|------|
| Numer<br>wniosku | Rodzaj<br>egzaminu   | Zakres    | Data<br>złożenia ↓ | Stan<br>wniosku |      |
| SZK/3/2023/54    | Egzamin<br>maturalny | biologia  | 16-11-2023         | Zaakceptowany   |      |
| SZK/3/2023/55    | Egzamin<br>maturalny | chemia    | 16-11-2023         | Zaakceptowany   |      |
| SZK/3/2023/56    | Egzamin<br>maturalny | geografia | 16-11-2023         | Zaakceptowany   | Ľ    |
| SZK/3/2023/57    | Egzamin<br>maturalny | historia  | 16-11-2023         | Zaakceptowany   | Ø    |
|                  | Pozycje na s         | tronę 25  | ▼ 1 - 4 z 4        | K < >           | >1   |

6. Aby wydrukować wniosek kliknąć Drukuj Wniosek <sup>4</sup>.

| ← | <b>SZK/3/2023/56</b><br>egzamin maturalny z geografii        | 4              |
|---|--------------------------------------------------------------|----------------|
|   |                                                              | DRUKUJ WNIOSEK |
|   | Dane wniosku<br>Okręgowa Komiaja Egzaminacyjna<br>OKE Kraków |                |
|   | Rodzaj egzaminu                                              | Zakres         |
|   | Egzamin maturalny                                            | geografia      |
|   |                                                              |                |

# 8. Składanie wniosku na nowy zakres

# Aby złożyć wniosek na nowy zakres należy:

1. Wybrać z menu głównego pozycję *Wnioski*<sup>1</sup>, a następnie kliknąć przycisk *Dodaj*<sup>2</sup>.

| റEGZAMINATOR                                          |                                  |                      |           |                    |                 |       | 💄 Jan Egzaı     | minator 👻 |
|-------------------------------------------------------|----------------------------------|----------------------|-----------|--------------------|-----------------|-------|-----------------|-----------|
| 🔒 Start                                               | Wnioski<br>Lista złożonych wnios | ków na egzaminator   | a         |                    |                 |       | Wyszukaj        |           |
| Moje dane                                             |                                  |                      |           | 2                  |                 |       | Numer wniosku   |           |
| <ul> <li>Moje uprawnienia</li> <li>Wnioski</li> </ul> | WNIOSKI<br>Numer<br>wniosku      | Rodzaj<br>egzaminu   | Zakres    | Data<br>złożenia ↓ | Stan<br>wniosku | DODAJ | Rodzaj egzaminu |           |
| Szkolenia                                             | SZK/3/2023/54                    | Egzamin<br>maturalny | biologia  | 16-11-2023         | Zaakceptowany   | Z     |                 |           |
| Ccenianie                                             | SZK/3/2023/55                    | Egzamin<br>maturalny | chemia    | 16-11-2023         | Zaakceptowany   | Z     | Zakres          | ~         |
| II. Organizacja oceniania                             | SZK/3/2023/56                    | Egzamin<br>maturalny | geografia | 16-11-2023         | Zaakceptowany   | Z     | Data złożenia   |           |
|                                                       | SZK/3/2023/57                    | Egzamin<br>maturalny | historia  | 16-11-2023         | Zaakceptowany   | Z     |                 |           |
|                                                       |                                  | Pozycje na st        | tronę 25  | ▼ 1 - 4 z 4        |                 |       | Stan wniosku    | •         |
|                                                       |                                  |                      |           |                    |                 |       | wyczyść w       | VYSZUKAJ  |

- 2. Pojawi się formularz wniosku. Jest on identyczny jak ten, który był składany przez kandydata przed uzyskaniem dostępu do systemu Egzaminator.
- 3. Etapy *Dane podstawowe, Wykształcenie* oraz *Zatrudnienie* są automatycznie uzupełniane danymi z poprzednio złożonego wniosku/wniosków.
- $\leftarrow ~~ \textit{Nowy wniosek na egzaminatora}$

| 🔗 Dane podstawowe —— 2 Ad         | res —— 🖌 Wykształc | enie —— 🔗 Zatrudnienie | e — 5 Podsumowanie |
|-----------------------------------|--------------------|------------------------|--------------------|
| Dane wniosku                      |                    |                        |                    |
| — Okręgowa Komisja Egzaminacyjna* |                    |                        |                    |
| OKE Kraków                        |                    |                        | ~                  |

4. *Okręgowa Komisja Egzaminacyjna* <sup>3</sup> oraz *Dane* kandydata <sup>4</sup> nie są możliwe do edycji.

| Okręgowa Komisja Egzaminacyjna*<br>OKE Kraków                                                                                        |                                                                     |                                                                                             | v              |
|----------------------------------------------------------------------------------------------------|---------------------------------------------------------------------|---------------------------------------------------------------------------------------------|----------------|
| akres szkolenia                                                                                                    |                                                                     |                                                                                             |                |
| Wype                                                                                                    | Et<br>Brak informacji o zakr<br>inij formularz poniżej i dodaj przy | <b>esach szkolenia</b><br>najmniej jeden zakres do listy.                                   |                |
| dawanie zakresu szkolenia:                                                                                                    |                                                                     |                                                                                             |                |
| Rodzaj egzaminu*                                                                                                    |                                                                     |                                                                                             | •              |
| Zakres*                                                                                                    |                                                                     |                                                                                             |                |
|                                                                                                    |                                                                     |                                                                                             |                |
|                                                                                                    |                                                                     |                                                                                             |                |
|                                                                                                    |                                                                     |                                                                                             | DODAJ DO LISTY |
| ane kandydata                                                                                                    |                                                                     | lmie*                                                                                       | DODAJ DO LISTY |
| <b>ane kandydata</b><br><sub>Nazwisko*</sub><br>Egzaminator                                                                          |                                                                     | Imie*<br>Jan                                                                                | DODAJ DO LISTY |
| a <mark>ne kandydata</mark><br><sub>Nazwisko*</sub><br>Egzaminator<br>Drugie imię                                                    |                                                                     | Imie*<br>Jan<br>Nazwisko rodowe                                                             | DODAJ DO LISTY |
| a <b>ne kandydata</b><br>Nazwisko*<br>Egzaminator<br>Drugie imię<br>PEESEL*                                                          |                                                                     | Imie*<br>Jan<br>Nazwisko rodowe<br>Data urodzenia*                                          | DODAJ DO LISTY |
| nne kandydata<br>Nazwisko*<br>Egzaminator<br>Drugie imię<br>PESEL*<br>53011462935                                                    |                                                                     | Imię*<br>Jan<br>Nazwisko rodowe<br>Data urodzenia*<br>14.01.1963                            | DODAJ DO LISTY |
| ane kandydata<br>Nazwisko*<br>Egzaminator<br>Drugie imię<br>PESEL*<br>63011462935<br>Miejsce urodzenia*                              |                                                                     | Imie*<br>Jan<br>Nazwisko rodowe<br>Data urodzenia*<br>14.01.1963<br>Telefon*                | DODAJ DO LISTY |
| ane kandydata<br>Nazwisko*<br>Egzaminator<br>Drugie imię<br>PESEL*<br>63011462935<br>Miejsce urodzenia*<br>Warszawa                  |                                                                     | Imię*<br>Jan<br>Nazwisko rodowe<br>Data urodzenia*<br>14.01.1963<br>Telefon*<br>333-111-222 | DODAJ DO LISTY |
| Ane kandydata<br>Nazwisko*<br>Egzaminator<br>Drugie imię<br>PESEL*<br>53011462935<br>Miejsce urodzenia*<br>Warszawa<br>Adres e-mail* |                                                                     | Imie*<br>Jan<br>Nazwisko rodowe<br>Data urodzenia*<br>14.01.1963<br>Telefon*<br>333-111-222 | DODAJ DO LISTY |

- 5. W pozostałych etapach możliwa jest edycja danych (*Adresy* i obecne *Zatrudnienie*) oraz wprowadzenie nowych wpisów (*Wykształcenie* i nowe *Zatrudnienie*).
- 6. Po wysłaniu wniosku oczekiwać na jego rozpatrzenie przez pracownika OKE, o czym będą informować stosowne wiadomości e-mail.

# 9. Podgląd szkoleń

# Aby sprawdzić dostępne szkolenia należy:

1. Wybrać z menu głównego pozycję *Szkolenia*<sup>1</sup>. Na ekranie wyświetli się lista dostępnych dla danego użytkownika szkoleń.

| .∧ EGZAMINATO                                                | R                                                                                                    | 💄 Aurelia Kołcz 👻 |
|--------------------------------------------------------------|----------------------------------------------------------------------------------------------------|-------------------|
| 🕈 Start                                                      | Lista szkoleń<br>Lista szkoleń na podstawie moich uprawnień lub złożonych wniosków kandydata na egzaminatora | Wyszukaj          |
| Moje dane                                                    | 1 Szkolania: 1 Sztybie film: 🗸 Moje szkolania Aktyuna szkolania Przyszte szkolania. Zakońszona szkolania     | Nazwa szkolenia   |
| <ul> <li>Moje uprawnienia</li> <li>Wnioski</li> </ul>        | Egzamin ósmoklasisty z matematyki                                                                            | Rodzaj egzaminu 👻 |
| Szkolenia                                                    | Nazwa: 25_HD_24 Rodzaj: Szkolenie kandydatów na egzaminatora                                                 | Zakres            |
| <ul> <li>Ocenianie</li> <li>Organizacia oceniania</li> </ul> | Croy-2024 - 27-99-2024     Refer - Osoba do kontaktu: Test -                                                 | Dedeciasies -     |
| Dokumenty                                                    | Pozycje na stronę 20 🔹 1 - 1 z 1  < < > >                                                                    | ROUZAJ SZKOJEJIJA |
|                                                              |                                                                                                    | Stan szkolenia 👻  |
|                                                              |                                                                                                    | Termin szkolenia  |
|                                                              |                                                                                                    | Miejsce szkolenia |
|                                                              |                                                                                                    | WYCZYŚĆ WYSZUKAJ  |

 Szkolenie można wyszukać, wykorzystując do tego filtry, dostępne w bocznym panelu: Nazwa szkolenia, Rodzaj egzaminu, Zakres, Rodzaj szkolenia, Stan szkolenia, Termin szkolenia, Miejsce szkolenia<sup>2</sup>. W górnej części listy widoczne są także szybkie filtry: Moje szkolenia, Aktywne szkolenia, Przyszłe szkolenia, Zakończone szkolenia<sup>3</sup>.

| inte entrelad                                                                |                                           |                                            |                       |
|------------------------------------------------------------------------------|-------------------------------------------|--------------------------------------------|-----------------------|
| ISTA SZKOIEN<br>sta szkoleń na podstawie moich uprawnień lub złożonych wnios | ków kandydata na egzaminatora             | 3                                          | Wyszukaj              |
| Szkolenia: 1                                                                 | Szybkie filtry: 🗸 Moje szkolenia          | Aktywne szkolenia Przyszłe szkolenia Zakor | Nazwa szkolenia       |
| Egzamin ósmoklasisty z matematyki                                            |                                           | ✓ Zapisany na szkolenie                    | Rodzaj egzaminu       |
| Nazwa: 25_HD_24                                                              | Rodzaj: Szkolenie kandydatów na egzaminat | ora                                        |                       |
| <b>27-09-2024 - 27-09-2024</b>                                               | ft Kraków 37, 31-927 Kraków               |                                            | Zakres                |
| 🖕 – Brak –                                                                   | Osoba do kontaktu: Test -                 |                                            | Rodzaj szkolenia      |
|                                                                              | r                                         | Pozycje na stronę 20 👻 1 - 1 z 1 🏼 🖂       | < > >  Stan szkolenia |
|                                                                              |                                           |                                            | Termin szkolenia      |
|                                                                              |                                           |                                            | Miejsce szkolenia     |
|                                                                              |                                           |                                            | WYCZYŚĆ WYSZ          |

**Moje szkolenia**- szkolenia na które już zgłosił się użytkownik lub został dodany do listy uczestników w systemie SIOEO ze stanem zgłoszenia: Zgłoszony na szkolenie, Potwierdzenie udziału w szkoleniu, Na liście rezerwowej lub stanem szkolenia: Zapisany na szkolenie, Zaliczone, Brak zaliczenia, Nieobecny, Przerwane

**Aktywne szkolenia**- wyświetla się lista tylko aktywnych szkoleń z trwającym naborem na które może zgłosić się użytkownik.

**Przyszłe szkolenia-** wyświetla wszystkie szkolenia, które się jeszcze nie rozpoczęły - data rozpoczęcia szkolenia jest większa od bieżącej.

**Zakończone szkolenia**- wyświetla szkolenia, które już się zakończyły - data zakończenia szkolenia jest mniejsza od bieżącej.

3. Aby przejść do szczegółów szkolenia należy, wyszukać odpowiednie szkolenia, a następnie kliknąć przycisk <sup>4</sup> <sup>[2]</sup>.

# Lista szkoleń

Lista szkoleń na podstawie moich uprawnień lub złożonych wniosków kandydata na egzaminatora

| Szkolenia: 1 Szybkie filtry: Moje szko  | lenia 🗸 Aktywne szkolenia         | Przy  | szłe szkolenia Zakończone szkolenia                             |
|-----------------------------------------|-----------------------------------|-------|-----------------------------------------------------------------|
| Egzamin ósmoklasisty z języka polskiego |                                   |       | Dostępne wolne miejsca<br>(pozostało 1 dni do końca<br>zapisów) |
| Nazwa: <b>1_10_HD</b>                   | Rodzaj: Szkolenie kandydatów na   | egzar | ninatora                                                        |
| 04-10-2024 - 05-10-2024                 | Kraków 37, 31-927 Kraków          | v     |                                                                 |
| 📞 Brak                                  | Osoba do kontaktu: Dziki Trener - |       |                                                                 |
|                                         |                                   |       | ZGŁOŚ NA SZKOLENIE                                              |
|                                         | Pozycje na stronę 20              | •     | 1-1z1  < < >>                                                   |

4. Po przejściu do szczegółów szkolenia w zakładce Szczegóły szkolenia <sup>5</sup> widoczne są karty: Dane podstawowe <sup>6</sup> (nazwa i typ szkolenia, rodzaj uprawnienia, termin, informacja o dostępności, możliwość zgłoszenia na szkolenie), Miejsce szkolenia <sup>7</sup> (nazwa i adres miejsca, termin, osoba i dane kontaktowe).

|                                                                                                    |                                                          | ZGŁOŚ NA                            | SZKOLENIE |
|----------------------------------------------------------------------------------------------------|----------------------------------------------------------|-------------------------------------|-----------|
| Dane podstawowe                                                                                              | 🖾 🛛 Dostępne woln                                        | e miejsca (pozostało 1 dni do końca | zapisów)  |
| Nazwa szkolenia<br>1_10_HD                                                                                   | Rodzaj szkolenia<br>Szkolenie kandydatów na egzami       | natora                              |           |
|                                                                                                    |                                                          |                                     |           |
| Rodzaj uprawnienia<br>Egzamin ósmoklasisty z języka polskieg                                                 | Data rozpoczęcia<br>o 04-10-2024                         | Data zakóńczenia<br>05-10-2024      |           |
| Rodzaj uprawnienia<br>Egzamin ósmoklasisty z języka polskieg<br>Miejsce szkolenia<br>Nazwa miejsca           | Data rozpoczęcia<br>o 04-10-2024<br>Termin               | Data zakóńczenia<br>05-10-2024      |           |
| Rodzaj upravnienia<br>Egzamin ósmoklasisty z języka polskieg<br>Miejsce szkolenia<br>Nazwa miejsca<br>Kraków | Data rozpoczęcia<br>o 04-10-2024<br>Termin<br>04-10-2024 | Data zakóńczenia<br>05-10-2024      |           |

5. W zakładce *Harmonogram*<sup>8</sup> widoczny jest harmonogram szkolenia – data i godzina oraz temat danego bloku szkoleniowego <sup>9</sup>.

| ← 1_10_HD<br>Termin szkolenia: 04- | 10-2024 - 05-10-2024                                                    | 8                     |                |   |  |
|------------------------------------|-------------------------------------------------------------------------|-----------------------|----------------|---|--|
| Szczegóły szkolenia                | Harmonogram                                                             | Materiały do pobrania | Test kandydata | 9 |  |
|                                    | eń: 04-10-2024<br>07:00 - 12:00<br>Część I<br>12:30 - 15:00<br>Część II |                       |                |   |  |

6. W zakładce *Materiały do pobrania*<sup>10</sup> istnieje możliwość pobrania udostępnionych przez

organizatora szkolenia materiałów, klikając właściwą ikonkę 📩 11.

| ← <b>1_10_HD</b><br>Termin szkolenia: 04-10-2024 - 05-10-2024    | 10                                   |    |
|------------------------------------------------------------------|--------------------------------------|----|
| Szczegóły szkolenia Harmonogram                                  | Materiały do pobrania Test kandydata |    |
| Materiały do pobrania<br>Nazwa materiału<br>materiał szkoleniowy | Nazwa pliku<br>egz.png               | 11 |

# **10.** Zgłaszanie na szkolenia

# Aby zgłosić się na wybrane szkolenie należy:

- 1. Wybrać z menu głównego pozycję *Szkolenia*<sup>1</sup>, a następnie wybrać zakładkę *Aktywne szkolenia*<sup>2</sup>.
- 2. Wyszukać właściwe szkolenie i kliknąć w przycisk Zgłoś na szkolenie<sup>3</sup>.

| ନ୍ତି EGZAMINATOR                                        |                                                                                                    | 💄 Aurelia Kołcz 👻  |
|---------------------------------------------------------|----------------------------------------------------------------------------------------------------|--------------------|
| ♠ Start                                                 | Lista szkoleń<br>Lista szkoleń na podstawie moich uprawnień lub złożonych wniosków kandydata na egzaminatora                                                                                                    | Wyszukaj           |
| <ul> <li>Moje dane</li> <li>Moje uprawnienia</li> </ul> | Szkolenia: 1         Szybkie filtry:         Moje szkolenia         Aktywne szkolenia         Przyszle szkolenia         Zakończone szkolenia                                                                                                    | Nazwa szkolenia    |
| Wnioski                                                 | Egzamin ósmoklasisty z języka polskiego Correction do końce Z zapisów Correction da do końce Z zapisów Correction da do końce Z zapi | Rodzaj egzaminu 👻  |
| Szkolenia                                               | Nazwa: 1_10_HD Rodzaj: Szkolenie kandydatów na egzaminatora                                                                                                    | Zakres             |
| Ocenianie                                               | Cocho de kenteltu: Dalki Tener     Kraków 37, 31-927 Kraków                                                                                                    |                    |
| Dokumenty                                               | ZGŁOŚ NA SZKOLENIE                                                                                                    | Rodzaj szkolenia 👻 |
|                                                         | Pozycje na strone 20 	 ▼ 1 - 1 z 1  < < > >                                                                                                    | Stan szkolenia 🔹   |
|                                                         |                                                                                                    | Termin szkolenia   |
|                                                         |                                                                                                    | Miejsce szkolenia  |
|                                                         |                                                                                                    | WYCZYŚĆ WYSZUKAJ   |

3. W wyświetlonym oknie zaznaczyć checkbox <sup>4</sup> z potwierdzeniem, a następnie kliknąć przycisk *Zapisz* <sup>5</sup>.

| Zgłoszenie na szkolenie | × |
|-------------------------|---|
|                         |   |

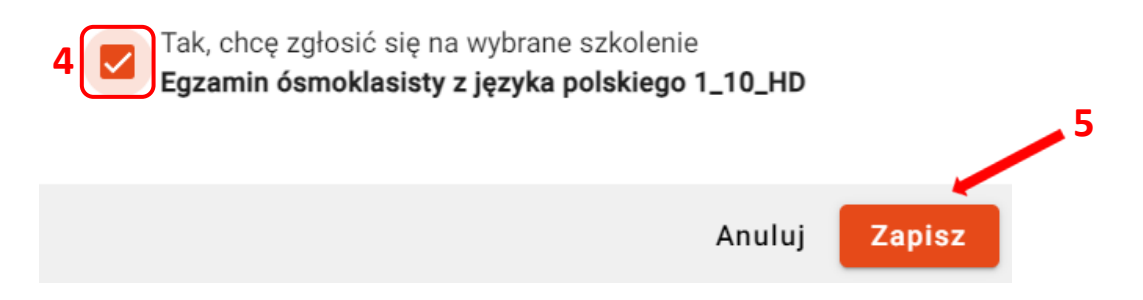

 Zgłoszenie na szkolenie jest dostępne również po przejściu do zakładki Szczegóły szkolenia <sup>6</sup>, a następnie w karcie Dane podstawowe należy kliknąć przycisk Zgłoś na szkolenie <sup>7</sup>.

Przycisk dostępny tylko jeżeli nabór na dane szkolenie jest aktualnie otwarty oraz jeśli dany użytkownik nie zgłosił się do innego szkolenia lub nie został na nie zapisany przez pracownika OKE.

| zegóły sz | <mark>kolenia</mark> Harmonogram Mat                | eriały do pobrania Test kandydata                        |                                           |
|-----------|-----------------------------------------------------|----------------------------------------------------------|-------------------------------------------|
| 1         | Dane podstawowe                                     | Dostępne wolne miejsca (pozostało 9 dni zapisów)         | ZGŁOŚ NA SZKOLENIE                        |
|           | Nazwa szkolenia<br>Geografia - Szkolenie Testowe    | Rodzaj szkolenia<br>Szkolenie kandydatów na egzaminatora |                                           |
| 6         | Rodzaj uprawnienia<br>Egzamin maturalny z geografii | Data rozpoczęcia<br>25-11-2023                           | Data zakończenia<br>26-11-2023            |
|           | Miejsce szkolenia                                   |                                                          |                                           |
|           | Nazwa mlejsca<br>Miejsce Testowe                    | Termin<br>25-11-2023                                     |                                           |
|           | Osoba kontaktowa<br>Organizator                     | Telefon<br>222-111-333                                   | Adres e-mail<br>szkolenie@kontakt.test.pl |
|           | Adres<br>Testowa 683, 23-145 Warszawa (woj. N       | łazowieckie, pow. Warszawa, gm. Warszawa)                |                                           |
|           | Uwagi<br>To testowe szkolenie                       |                                                          |                                           |
|           | Trenerzy                                            |                                                          |                                           |
|           | Imię<br>Bogdan                                      | Nazwisko<br>Tygrys                                       | Numer egzaminatora<br>MGE/210/01          |
|           | Telefon<br>777-444-999                              | Adres e-mail<br>tvarvs@test.mail.pl                      |                                           |

5. W wyświetlonym oknie zaznaczyć checkbox <sup>8</sup> z potwierdzeniem, a następnie kliknąć przycisk *Zapisz* <sup>9</sup>.

| Zgłoszenie na szkolenie                                                          | ×                                    |
|----------------------------------------------------------------------------------|--------------------------------------|
| Tak, chcę zgłosić się na wybrane szkole<br>Egzamin maturalny z geografii Geograf | enie<br>fia - Szkolenie Testowe<br>9 |
| 8                                                                                | Anuluj Zapisz                        |

# 11. Potwierdzenie udziału w szkoleniu

# Aby potwierdzić udział w szkoleniu należy:

1. Wybrać z menu głównego pozycję *Szkolenia*<sup>1</sup>. Na ekranie wyświetli się lista dostępnych dla danego użytkownika szkoleń.

| ନ୍∕_ EGZAMINATOR         |                                                                                                    | 💄 Jan Miasto 👻     |
|--------------------------|----------------------------------------------------------------------------------------------------|--------------------|
| A Start                  | Lista szkoleń<br>Lista szkoleń na podstawie moich uprawnień lub złożonych wniosków kandydata na egzaminatora | Wyszukaj           |
| Moje dane                | Szkolenia: 1 Szybkie filtry: Moje szkolenia 🗸 Aktywne szkolenia Przyszle szkolenia Zakończone szkolenia      | Nazwa szkolenia    |
| Moje uprawnienia Wnioski | Egzamin ósmoklasisty z matematyki                                                                            | Rodzaj egzaminu 👻  |
| Szkolenia                | Nazwa: Matematyka - szkolenie instrukcja 2024 Rodzaj: Szkolenie kandydatów na egzaminatora                   | Zakres             |
| • Ocenianie              | Os. Szkolne 37, 31-978 Kraków     Osoba do kontaktu: Jan Mia -                                               |                    |
| Dokumenty                | Pozycje na strone 20 💌 1 - 1 z 1  < < > >                                                                    | Rodzaj szkolenia 👻 |
|                          |                                                                                                    | Stan szkolenia 👻   |
|                          |                                                                                                    | Termin szkolenia   |
|                          |                                                                                                    | Miejsce szkolenia  |
|                          |                                                                                                    | WYCZYŚĆ WYSZUKAJ   |

Wyszukać właściwe szkolenie, a następnie wejść w jego szczegóły, klikając odpowiedni przycisk <sup>2</sup>.

## Lista szkoleń

Lista szkoleń na podstawie moich uprawnień lub złożonych wniosków kandydata na egzaminatora

| Szkolenia: 1 Szybkie filtry: Moje szkole      | enia Aktywne szkolenia 🗸 Przyszłe szkolenia Zakończone szkolenia |
|-----------------------------------------------|------------------------------------------------------------------|
| Egzamin ósmoklasisty z matematyki             | * Zgłoszenie na szkolenie                                        |
| Nazwa: Matematyka - szkolenie instrukcja 2024 | Rodzaj: Szkolenie kandydatów na egzaminatora                     |
| 05-10-2024 - 06-10-2024                       | ✿ Os. Szkolne 37, 31-978 Kraków                                  |
| 📞 Brak                                        | Osoba do kontaktu: Jan Mia -                                     |
|                                               | ZREZYGNUJ POTWIERDŹ UDZIAŁ                                       |
|                                               | Pozycje na stronę 20 💌 1 - 1 z 1  < < > >                        |
|                                               |                                                                  |

3. W zakładce *Szczegóły szkolenia*, w karcie *Dane podstawowe* kliknąć przycisk *Potwierdź udział*<sup>3</sup>.

Przycisk dostępny tylko jeżeli do rozpoczęcia danego szkolenia pozostało mniej niż 7 dni.

| ← Mater<br>Termin s | natyka - s<br>szkolenia: 05- | <b>zkolenie instruk</b><br>10-2024 - 06-10-2024 | cja 2024  |                                    |                         |                                |
|---------------------|------------------------------|-------------------------------------------------|-----------|------------------------------------|-------------------------|--------------------------------|
| Szczegóły s         | zkolenia                     | Harmonogram                                     | Materiały | y do pobrania                      | Test kandydata          |                                |
|                     |                              |                                                 |           |                                    |                         | ZREZYGNUJ POTWIERDŹ UDZIAŁ     |
|                     | Dane p                       | odstawowe                                       |           |                                    |                         | * Zgłoszenie na szkolenie      |
|                     | Nazwa szko<br>Matematy       | lenia<br>yka - szkolenie instrukcja             | a 2024    | Rodzaj szkolenia<br>Szkolenie kanc | dydatów na egzaminatora |                                |
|                     | Rodzaj upra<br>Egzamin (     | wnienia<br>ósmoklasisty z matemai               | tyki      | Data rozpoczęcia<br>05-10-2024     |                         | Data zakończenia<br>06-10-2024 |

4. W wyświetlonym oknie zaznaczyć checkbox <sup>4</sup> z potwierdzeniem, a następnie kliknąć przycisk *Zapisz* <sup>5</sup>.

| Potwierdzenie udziału w szkoleniu                                                           | ×                                             |
|---------------------------------------------------------------------------------------------|-----------------------------------------------|
| Tak, chcę potwierdzić udział w wybranym szkol<br>Egzamin ósmoklasisty z matematyki Matematy | leniu<br>yka - szkolenie instrukcja 2024<br>5 |
|                                                                                             | Anuluj Zapisz                                 |
| 4                                                                                           |                                               |

5. Potwierdzenia można także dokonać bezpośrednio z widoku listy wszystkich szkoleń, klikając przycisk *Potwierdź udział*<sup>6</sup>. Zasada działania jest identyczna.

# Lista szkoleń

| Lista szkoleń na podstawie moich uprawnień lub złożonych | n wniosków kandydata na egzaminatora                        |
|----------------------------------------------------------|-------------------------------------------------------------|
| Szkolenia: 1 Szybkie filtry: Moje szkolenia              | Aktywne szkolenia 🗸 Przyszłe szkolenia Zakończone szkolenia |
| Egzamin ósmoklasisty z matematyki                        | *2 Zgłoszenie na szkolenie                                  |
| Nazwa: Matematyka - szkolenie instrukcja 2024            | Rodzaj: Szkolenie kandydatów na egzaminatora                |
| 05-10-2024 - 06-10-2024                                  | ✿ Os. Szkolne 37, 31-978 Kraków                             |
| 📞 Brak                                                   | Osoba do kontaktu: Jan Mia -                                |
|                                                          | ZREZYGNUJ POTWIERDŹ UDZIAŁ                                  |
|                                                          | Pozycje na stronę 20                                        |

# 12. Rezygnacja z udziału w szkoleniu

# Aby zrezygnować z udziału w szkoleniu należy:

1. Wybrać z menu głównego pozycję *Szkolenia*<sup>1</sup>. Na ekranie wyświetli się lista dostępnych dla danego użytkownika szkoleń.

| Regraminator                                                 |                                                                                                    | 💄 Jan Miasto 👻    |
|--------------------------------------------------------------|----------------------------------------------------------------------------------------------------|-------------------|
| A Start                                                      | Lista szkoleń<br>Lista szkoleń na podstawie moich uprawnień lub złożonych wniosków kandydata na egzaminatora | Wyszukaj          |
| Moje dane                                                    | Szkolenia: 1 Szybkie filtry: Moje szkolenia Aktywne szkolenia v Przyszłe szkolenia Zakończone szkolenia      | Nazwa szkolenia   |
| Moje uprawnienia                                             | Egzamin ósmoklasisty z matematyki   Potwierdzenie udziełu w  szkoleniu                                       | Rodzaj egzaminu 🔹 |
| Szkolenia                                                    | Nazwa: Matematyka - szkolenie instrukcja 2024 Rodzaj: Szkolenie kandydatów na egzaminatora                   | Zakres            |
| <ul> <li>Ocenianie</li> <li>Organizacja oceniania</li> </ul> | - Brak Osoba do kontaktu: Jan Mia -                                                                          | Rodzaj szkolenia  |
| Dokumenty                                                    | ZREZYGNUJ DRUKUJ WNIOSEK O WPIS DO EWIDENCJI                                                                 |                   |
|                                                              | Pozycje na strone 20 💌 1 - 1 z 1  < < > >                                                                    | Stan szkolenia 👻  |
|                                                              |                                                                                                    | Termin szkolenia  |
|                                                              |                                                                                                    | Miejsce szkolenia |
|                                                              |                                                                                                    | WYCZYŚĆ WYSZUKAJ  |

Wyszukać właściwe szkolenie, a następnie wejść w jego szczegóły, klikając odpowiedni przycisk <sup>2</sup>.

# Lista szkoleń

| 1.1 - 4 - |            | and a share share of a start of the last | second and the second second s | b           | e second e els ésses la | and the set of the second | a second second second second |
|-----------|------------|------------------------------------------|----------------------------------------------------------------------------------------------------|-------------|-------------------------|---------------------------|-------------------------------|
| IICTA     | ezkolen na | noderawie molen                          | IInrawnien III                                                                                                    | n złozonych |                         | angvgata na               | edzaminatora                  |
| Lista     | SZRUICH Ha | Doustawie molon                          | uprawillentu                                                                                                    |             | I WINDSKOW K            | anayuata na               | eqzaminatore                  |
|           |            |                                          |                                                                                                    |             |                         |                           |                               |

| Szkolenia: 1 Szybkie filtry: Moje szł         | kolenia Aktywne szkolenia 🗸 Przyszłe szkolenia Zakończone szkolenia |
|-----------------------------------------------|---------------------------------------------------------------------|
| Egzamin ósmoklasisty z matematyki             | Potwierdzenie udziału w szkoleniu                                   |
| Nazwa: Matematyka - szkolenie instrukcja 2024 | Rodzaj: Szkolenie kandydatów na egzaminatora                        |
| 01-11-2024 - 02-11-2024                       | Os. Szkolne 37, 31-978 Kraków                                       |
| 📞 Brak                                        | Osoba do kontaktu: Jan Mia -                                        |
|                                               | ZREZYGNUJ DRUKUJ WNIOSEK O WPIS DO EWIDENCJI                        |
|                                               | Pozycje na stronę 20 👻 1 - 1 z 1  < < > >                           |
|                                               |                                                                     |

3. W zakładce *Szczegóły szkolenia*<sup>3</sup>, w karcie *Dane podstawowe* kliknąć przycisk *Zrezygnuj*<sup>4</sup>.

|   | Matematyka - szkolenie instru<br>Termin szkolenia: 01-11-2024 - 02-11-2024 | kcja 2024                                    |                         | . 4                                |
|---|----------------------------------------------------------------------------|----------------------------------------------|-------------------------|------------------------------------|
| 3 | Szczegóły szkolenia Harmonogram                                            | Materiały do pobrania                        | Test kandydata          |                                    |
|   |                                                                            |                                              | ZREZYGNUJ               | DRUKUJ WNIOSEK O WPIS DO EWIDENCJI |
|   | Dane podstawowe                                                            |                                              | 2/                      | Potwierdzenie udziału w szkoleniu  |
|   | Nazwa szkolenia<br>Matematyka - szkolenie instrul                          | Rodzaj szkolenia<br>ccja 2024 Szkolenie kand | lydatów na egzaminatora |                                    |
|   | Rodzaj uprawnienia<br>Egzamin ósmoklasisty z mater                         | Data rozpoczęcia<br>natyki 01-11-2024        |                         | Data zakończenia<br>02-11-2024     |

4. W wyświetlonym oknie zaznaczyć checkbox <sup>5</sup> z potwierdzeniem, a następnie kliknąć przycisk *Zapisz* <sup>6</sup>.

| Rezygnacja ze szkolenia                                                                                        | ×          |
|----------------------------------------------------------------------------------------------------|------------|
| Tak, chcę zrezygnować z wybranego szkolenia<br>Egzamin ósmoklasisty z matematyki Matematyka - szkolenie instru | ukcja 2024 |
| Anuluj                                                                                                    | Zapisz     |

5. Rezygnacji można także dokonać bezpośrednio z widoku listy wszystkich szkoleń, klikając przycisk *Zrezygnuj*<sup>7</sup>. Zasada działania jest identyczna.

# Lista szkoleń

Lista szkoleń na podstawie moich uprawnień lub złożonych wniosków kandydata na egzaminatora

| Szkolenia: 1      | Szybkie filtry: Moje szkolo | enia Aktywne szkolenia 🗸 Przyszłe szkolenia Zakończone szkolenia |
|-------------------|-----------------------------|------------------------------------------------------------------|
| Egzamin ósmokl    | asisty z matematyki         | Potwierdzenie udziału w szkoleniu                                |
| Nazwa: Matematyka | - szkolenie instrukcja 2024 | Rodzaj: Szkolenie kandydatów na egzaminatora                     |
| 01-11-2024 - 02-  | 11-2024                     | n Os. Szkolne 37, 31-978 Kraków                                  |
| 📞 Brak            |                             | Osoba do kontaktu: Jan Mia -                                     |
|                   | 7 🕳                         | ZREZYGNUJ DRUKUJ WNIOSEK O WPIS DO EWIDENCJI                     |
|                   |                             | Pozycje na stronę 20 💌 1 - 1 z 1  < < > >                        |

# 13. Test kandydata na egzaminatora

# Aby rozpocząć test kandydata na egzaminatora należy:

1. Używając przeglądarki Google Chrome lub Mozilla Firefox wejść na stronę *egzaminator.ksdo.gov.pl* i kliknąć przycisk *Zaloguj*<sup>1</sup>.

| ₽<br>₽<br>EGZAMINATOR                                                            | Witamy w Systemie Egzaminator                                                                                                    |
|----------------------------------------------------------------------------------|----------------------------------------------------------------------------------------------------|
|                                                                                  | W przypadku, gdy nie posiadasz jeszcze konta w<br>naszym systemie, możesz tutaj złożyć wniosek o<br>jego utworzenie wraz z wnioskiem na szkolenie<br><b>≕</b> Złóż wniosek o dostęp<br>Kliknięcie przycisku "ZALOGUJ" przeniesie Cię na<br>stronę logowania za pomocą konta w KSDO. |
| System Egzaminatorów jest częścią Krajowego<br>Systemu Danych Oświatowych (KSDO) | zaloguj 🔶 1                                                                                                    |
|                                                                                  |                                                                                                    |
|                                                                                  |                                                                                                    |
|                                                                                  |                                                                                                    |
|                                                                                  |                                                                                                    |
| Fundusze Europejskie<br>dla Rozwoju Społecznego Polska                           | Dofinansowane przez<br>Unię Europejską                                                                                                    |

- 2. Zostaniemy przeniesieni na stronę logowania za pomocą konta w KSDO.
- 3. Wprowadzić login egzaminatora w polu *Login*<sup>2</sup> i aktualne hasło w polu *Hasło*<sup>3</sup>.
- 4. W przypadku problemów z dostępem upewnić się, czy połączenie z Internetem działa poprawnie, a następnie, jeżeli zaistnieje taka konieczność, skorzystać z opcji Utwórz konto lub odzyskaj dane logowania<sup>4</sup>.
- 5. Po wypełnieniu pól kliknąć przycisk Zaloguj <sup>5</sup>.

| Krajowy System Danych Oświatowych                    | Podaj dane logowania                                                                                |
|------------------------------------------------------|----------------------------------------------------------------------------------------------------|
| 2                                                    | , Login*                                                                                            |
| 3                                                    | Haslo*                                                                                              |
| 4 ——                                                 | Utwórz konto lub odzyskaj dane logowania ZALOGUJ                                                    |
|                                                      |                                                                                                    |
|                                                      |                                                                                                    |
| Fundazer Furnenjske<br>dla karvnjë Spërcarego Polska | polita Unfransesse prax<br>Une formersete<br>Unita Unitation (Constraint)<br>Unitation (Constraint) |

6. Wybrać z menu głównego pozycję *Szkolenia* <sup>6</sup>. Na ekranie wyświetli się lista dostępnych dla danego użytkownika szkoleń.

| .∧ EGZAMINATOR                                        |                                                                                                    | 💄 Bartosz Broniewski 👻 |
|-------------------------------------------------------|----------------------------------------------------------------------------------------------------|------------------------|
| <b>†</b> Start                                        | <b>Lista szkoleń</b><br>Lista szkoleń na podstawie moich uprawnień lub złożonych wniosków kandydata na egzaminatora | Wyszukaj               |
| Moje dane                                             | Szkolonia: Szubkie // Moje szkolenia Aktywne szkolenia Przyszłe szkolenia                                           | Nazwa szkolenia        |
| <ul> <li>Moje uprawnienia</li> <li>Wnioski</li> </ul> | 1 filtry: Zakończone szkolenia                                                                                      | Rodzaj egzaminu 🔻      |
| Szkolenia                                             | Egzamin ósmoklasisty z<br>matematyki                                                                                | Zakres                 |
| Ocenianie                                             | Nazwa: Wersja testowa Rodzaj: Szkolenie kandydatów na egzaminatora                                                  |                        |
| II. Organizacja oceniania                             | <b>27-11-2024 - 06-12-2024 n</b> os. Szkolne 37, 31-978 Kraków                                                      | Rodzaj szkolenia 👻     |
| Dokumenty                                             | 📞 Brak Osoba do kontaktu: Trener -                                                                                  |                        |
|                                                       | DRUKUJ WNIOSEK O WPIS DO EWIDENCJI                                                                                  | Stan szkolenia 👻       |
|                                                       | Pozycje na stronę 20 w 1 - 1 z 1  < < > >                                                                           | Termin szkolenia       |
|                                                       |                                                                                                    | Miejsce szkolenia      |
|                                                       |                                                                                                    | WYCZYŚĆ WYSZUKAJ       |

 Szkolenie można wyszukać, wykorzystując do tego filtry, dostępne w bocznym panelu: Nazwa szkolenia, Rodzaj egzaminu, Zakres, Rodzaj szkolenia, Stan szkolenia, Termin szkolenia, Miejsce szkolenia <sup>7</sup>. W górnej części listy widoczne są także szybkie filtry: Moje szkolenia, Aktywne szkolenia, Przyszłe szkolenia, Zakończone szkolenia <sup>8</sup>.

| i <b>sta szkoleń</b><br>sta szkoleń na podstawie moich uprawnień lub złożo | onych wniosków kandydata na egzaminatora 8                                                     | Wyszukaj          |
|----------------------------------------------------------------------------|------------------------------------------------------------------------------------------------|-------------------|
| Szkolenia: 1 Szybkie filtry:                                               | Moje szkolenia Aktywne szkolenia Przyszłe szkolenia Zakończone szkolenia                       | Nazwa szkolenia   |
| Egzamin ósmoklasisty z matematyki                                          | Potwierdzenie udziału w szkoleniu Z                                                            | Rodzaj egzaminu   |
| √azwa: <b>Wersja testowa</b><br>                                           | Rodzaj: Szkolenie kandydatów na egzaminatora <ul> <li>os. Szkolne 37, 31-978 Kraków</li> </ul> | Zakres            |
| – Brak –                                                                   | Osoba do kontaktu: Trener - DRUKUJ WNIOSEK O WPIS DO EWIDENCJI                                 | Rodzaj szkolenia  |
|                                                                            | Pozycje na stronę 20                                                                           | Stan szkolenia    |
|                                                                            |                                                                                                | Termin szkolenia  |
|                                                                            |                                                                                                | Miejsce szkolenia |
|                                                                            |                                                                                                | WYCZYŚĆ WYSZUKA   |
|                                                                            |                                                                                                |                   |

# 8. Przejść do szczegółów szkolenia klikając przycisk 2 9.

# Lista szkoleń

Lista szkoleń na podstawie moich uprawnień lub złożonych wniosków kandydata na egzaminatora

| Szkolenia: 1                  | Szybkie filtry: 🗸 Moje | szkolenia Aktywn           | e szkolenia Przy   | szłe szkolenia             | Zakończone  | e szkolenia |
|-------------------------------|------------------------|----------------------------|--------------------|----------------------------|-------------|-------------|
| Egzamin ósmoklasisty          | y z matematyki         |                            | 2/                 | Potwierdzenie<br>szkoleniu | e udziału w |             |
| Nazwa: Wersja testowa         |                        | Rodzaj: <b>Szkolenie k</b> | andydatów na egzar | minatora                   |             |             |
| <b>27-11-2024 - 06-12-202</b> | 24                     | n os. Szkolne              | 37, 31-978 Kraków  |                            |             |             |
| 📞 Brak                        |                        | Osoba do kontaktu          | : Trener -         |                            |             |             |
|                               |                        |                            | DRUKU              | JJ WNIOSEK O               | WPIS DO EW  | /IDENCJI    |
|                               |                        | Pozycje na                 | stronę 20 💌        | 1 - 1 z 1                  | I< <        | > >         |
|                               |                        |                            |                    |                            |             |             |

9. Przejść do zakładki *Test kandydata*<sup>10</sup>, jeśli jest gotowy do rozpoczęcia należy kliknąć *Rozpocznij test*<sup>11</sup>.

| റ, EGZAMINATOR           |                                                                          | 💄 Bartosz Broniewski 👻 |
|--------------------------|--------------------------------------------------------------------------|------------------------|
| ♠ Start                  | Test szkolenie - instrukcja<br>Termin szkolenia: 28-11-2024 - 30-11-2024 |                        |
| Moje dane                | Szczegóły szkolenia Harmonogram Materiały do pobrania                    | Test kandydata         |
| Moje uprawnienia         |                                                                          |                        |
| 😫 Wnioski                | egzamin ósmoklaciety z matematyki                                        | Oczekiwanie            |
| 🕏 Szkolenia              |                                                                          | 28.11.2024, godz.11:30 |
| Ocenianie                |                                                                          |                        |
| n. Organizacja oceniania |                                                                          |                        |
| Dokumenty                |                                                                          |                        |
|                          |                                                                          |                        |
|                          |                                                                          |                        |
| ຊຸ FGZAMINATOR           |                                                                          | 💄 Bartosz Broniewski 👻 |

| · ' | •                     |     |                                                |                                             |                       |                |                       |    |
|-----|-----------------------|-----|------------------------------------------------|---------------------------------------------|-----------------------|----------------|-----------------------|----|
| A   | Start                 | ÷   | <b>Test szkolenie</b><br>Termin szkolenia: 28- | <b>- instrukcja</b><br>11-2024 - 30-11-2024 |                       |                | 10                    |    |
| •   | Moje dane             | Szo | czegóły szkolenia                              | Harmonogram                                 | Materiały do pobrania | Test kandydata |                       | 11 |
| F   | Moje uprawnienia      |     |                                                |                                             |                       |                |                       |    |
| =   | Wnioski               |     | egzamin ósmo                                   | klasisty z matema                           | atyki                 |                | Gotowy do rozpoczęcia |    |
| \$  | I Szkolenia           |     |                                                |                                             |                       |                | ROZPOCZNIJ TEST       |    |
| ٩   | Ocenianie             |     |                                                |                                             |                       |                |                       |    |
| ıh  | Organizacja oceniania |     |                                                |                                             |                       |                |                       |    |
| 4   | Dokumenty             |     |                                                |                                             |                       |                |                       |    |

- 10. Zostaniemy przeniesieni do instrukcji dotyczącej przeprowadzenia testu, na stronie EGON.
- 11. Po zapoznaniu się z zamieszczoną instrukcją, należy zaznaczyć Zapoznałam/Zapoznałem się z instrukcją i kliknąć Rozpocznij test <sup>13</sup>.

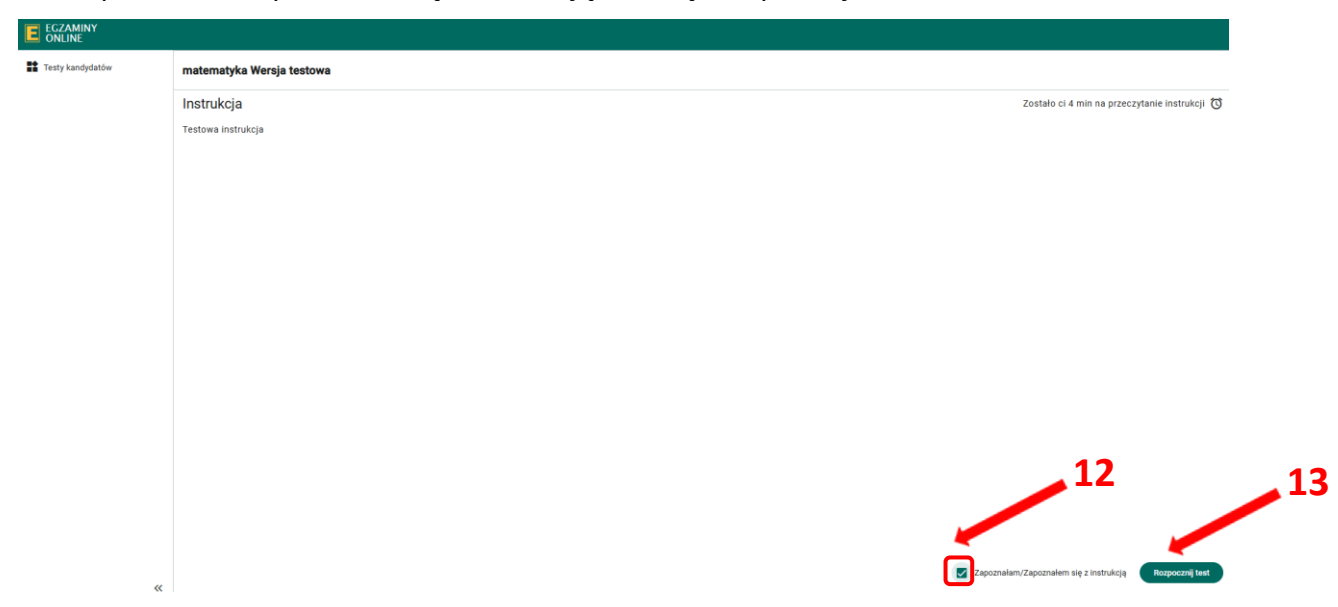

- 12. Kandydat ma możliwość przechodzenia pomiędzy zadaniami <sup>14</sup>.
- 13. W przypadku wykonanego zadania ikona z jego numerem zmieni się na kolor zielony <sup>15</sup>.
- 14. Na samym dole każdego wyświetlonego zadania należy zaznaczyć ocenę (punkty) <sup>16</sup>.

| E EGZAMINY<br>ONLINE |                                                                                                    |                           |
|----------------------|----------------------------------------------------------------------------------------------------|---------------------------|
| Testy kandydatów     | matematyka Wersja testowa                                                                                                    |                           |
|                      | POBIERZ ZASADY OCENIANIA ~ 14                                                                                                    | 3 z 3 POPRZEDNIE NASTĘPNE |
|                      | Lista zadań<br>1 2 3<br>Zadanie nr 3 (0-1)                                                                                                    | C ZAKOŃCZ TEST            |
|                      | Oceń rozwiązanie zdającego zgodnie z zasadami oceniania                                                                                                    |                           |
|                      | Zadanie 16. (0–2)<br>Pawel powiedział, że podzieli tabliczkę czekolady w taki sposób, że bratu przypadnie<br>$\frac{1}{2}$ całej tabliczki, siostrze $\frac{5}{12}$ całej tabliczki, a jemu $\frac{1}{6}$ całej tabliczki. Czy taki podział<br>tabliczki czekolady jest możliwy? Uzasadnij swoją odpowiedź. |                           |
|                      | Przykład 3                                                                                                    |                           |
|                      | $\frac{5}{12} \times \left(\frac{1}{2} + \frac{1}{6}\right) = 2$ 16                                                                                                    |                           |
|                      | Ocena (punkty):                                                                                                    | Lączna ocena: 1 punkt     |
| «                    |                                                                                                    |                           |

15. W celu zakończenia testu kliknąć przycisk Zakończ test <sup>17</sup>.

| Testy kandydatów | matematyka Wersja testowa                                                                                                    | <b>1</b> 7 |
|------------------|----------------------------------------------------------------------------------------------------|------------|
|                  | POBIERZ ZASADY OCENANIA *         223         POPRZEDNIE         NASTĘPNE                                                                                                    |            |
|                  | Lista zadań                                                                                                    |            |
|                  | 1 2 3<br>Zadanie wr 2 (0-1)                                                                                                    |            |
|                  | Oceń rozwiązanie zdującego zgodnie z zasadami oceniania<br>Rozwiązanie do oceny                                                                                                    |            |
|                  | Zadanie 16. (0–2)<br>Paweł powiedział, że podzieli tabiliczkę czekolady w taki sposób, że bratu przypadnie<br>$\frac{1}{2}$ całej tabiliczki, siostrze $\frac{1}{12}$ całej tabiliczki, a jemu $\frac{1}{4}$ całej tabiliczki. Czy taki podział<br>tabiliczki czekolady jest możliwy? Uzasadnij swoją odpowiedź. |            |
|                  | Przykład 2                                                                                                    |            |
|                  | $\frac{5}{12} + \frac{1}{6} + \frac{1}{2} = \frac{12}{12}$                                                                                                    |            |
|                  | Ocena (punkty): Lączna ocena: 1 punkt                                                                                                    |            |
|                  | 0 1 2 3                                                                                                    |            |
| «                |                                                                                                    |            |

- 16. Pojawi się okno modalne z pytaniem *Czy na pewno chcesz zakończyć test?*, należy zaznaczyć *Tak*<sup>18</sup>.
- 17. W przypadku niewykonania wszystkich zadań wyświetli się komunikat z informacją i wskazaniem, które zadania nie zostały wykonane i potwierdzeniem czy w takiej sytuacji kandydat chce zakończyć test.

| Czy na pewno chcesz zakończyć test?              | ×       |    |
|--------------------------------------------------|---------|----|
| Wszystkie udzielone odpowiedzi zostały zapisane. |         | 18 |
|                                                  | Nie Tak |    |
|                                                  |         |    |

18. Po zakończonym teście w systemie Egzaminator wyświetli się informacja z ilością zdobytych punktów <sup>19</sup>.

| 8  |                       |     |                                            |                     |                       |                | 💄 Bartosz Broniewski 👻 |      |
|----|-----------------------|-----|--------------------------------------------|---------------------|-----------------------|----------------|------------------------|------|
| A  | Start                 | ←   | Test szkolenie -<br>Termin szkolenia: 28-1 | 1-2024 - 30-11-2024 |                       |                |                        | . 19 |
| 2  | Moje dane             | Szc | zegóły szkolenia                           | Harmonogram         | Materiały do pobrania | Test kandydata |                        |      |
| E  | Moje uprawnienia      |     |                                            |                     |                       |                |                        |      |
| =  | Wnioski               |     | egzamin ósmo                               | klasisty z matema   | ıtyki                 |                | Zakończony             |      |
| •  | 1 Szkolenia           |     |                                            |                     |                       |                | 525 pkt 100%           |      |
| ٩  | • Ocenianie           |     |                                            |                     |                       |                |                        |      |
| II | Organizacja oceniania |     |                                            |                     |                       |                |                        |      |
|    | Dokumenty             |     |                                            |                     |                       |                |                        |      |

# 14. Podgląd rekrutacji do oceniania

# Aby sprawdzić dostępne rekrutacje do oceniania należy:

 Wybrać z menu głównego pozycję Ocenianie<sup>1</sup>, a następnie zakładkę Rekrutacja<sup>2</sup>. Na ekranie wyświetli się lista dostępnych dla danego użytkownika rekrutacji.

|                          |                                                                                                    | 💄 Jan Miasto 👻               |
|--------------------------|----------------------------------------------------------------------------------------------------|------------------------------|
| 🕈 Start                  | O Po zatwierdzeniu składu zespotów egzaminatorów konieczne jest potwierdzenie danych do zawarcia umowy<br>i rozliczenia rachunków, przejdź do zakładki <u>Moje dane</u> | Wyszukaj                     |
| Moje dane                |                                                                                                    | Nazwa rekrutacji             |
| Moje uprawnienia         | Rekrutacje: 1 Szybkie filtry: Moje rekrutacje 🗸 Aktywne rekrutacje Przyszle rekrutacje Zakończone rekrutacje                                                            |                              |
| 🖹 Wnioski                | 1 matematyka poziom podstawowy (E) Pozostało 3 dni do zakończenia rekrutacji 🛽                                                                                          | Sesja 👻                      |
| Szkolenia                | 2 <sup>Nazwa:</sup> Nabór ZE - matematyka poziom podstawowy<br>(E) Egzamin maturalny – Maj 2024                                                                         | Egzamin 👻                    |
| Ocenianie                | Termin oceniania: 🗰 09-12-2023 - 31-12-2024                                                                                                    |                              |
| - Rekrutacja             | <b>G</b> ZGLASZAM SIĘ                                                                                                    | Miejscowość 🔹                |
| - Zespoły                | Pozycje na stronę 20 💌 1 - 1 z 1  < < > >                                                                                                    | Data rozpoczęcia oceniania 💼 |
| 1. Organizacja oceniania |                                                                                                    |                              |
| Dokumenty                |                                                                                                    | Data zakonczenia oceniania 🔳 |
|                          |                                                                                                    | WYCZYŚĆ WYSZUKAJ             |

 Rekrutację można wyszukać, wykorzystując do tego filtry dostępne w bocznym panelu: Nazwa rekrutacji, Sesja, Egzamin, Miejscowość, Data rozpoczęcia oceniania, Data zakończenia oceniania<sup>3</sup>. W górnej części listy widoczne są także szybkie filtry: Moje rekrutacje, Aktywne rekrutacje, Przyszłe rekrutacje, Zakończone rekrutacje<sup>4</sup>.

| Po zatwierdzeniu składu zespołów egzaminatorów konieczne jest potwierdzenie danych do zawarcia umowy i rozliczenia rachunków, przejdź do zakładki <u>Moje dane</u> | Wyszukaj <b>3</b>            |
|----------------------------------------------------------------------------------------------------|------------------------------|
| 4.<br>Rekrutacje: 1 Szybkie filtry Moje rekrutacje 🗸 Aktywne rekrutacje Przyszłe rekrutacje Zakończone rekrutacje                                                  | Nazwa rekrutacji             |
| matematyka poziom podstawowy (E) Pozostało 3 dni do zakończenia rekrutacji [                                                                                       | Sesja 👻                      |
| Nazwa: Nabór ZE - matematyka poziom podstawowy<br>(E) Egzamin maturalny – Maj 2024                                                                                 | Egzamin 👻                    |
| Termin oceniania: 🖽 09-12-2023 - 31-12-2024                                                                                                    | Miejscowość 🔹                |
| Pozycje na stronę 20                                                                                                    | Data rozpoczęcia oceniania 🔳 |
|                                                                                                    | Data zakończenia oceniania 菌 |
|                                                                                                    | WYCZYŚĆ WYSZUKAJ             |

- 3. Każdy wiersz z daną rekrutacją zawiera informacje o: nazwie egzaminu, rekrutacji oraz sesji egzaminacyjnej, terminach oceniania (termin prac w zespole) i stanie danej rekrutacji lub stanie zgłoszenia (jeżeli użytkownik bierze/brał w jakiejś udział).
- 4. Jeżeli użytkownik nie potwierdził wcześniej swoich danych, wymaganych do zawarcia umowy i rozliczenia rachunków, system wyświetla stosowny komunikat <sup>5</sup>.

| matematyka poziom podstawowy (E) Pozostało 3 dni do zakończenia rekrutad Nazwa: Nabór ZE - matematyka poziom podstawowy (E) Egzamin maturalny – Maj 2024 Termin oceniania: 109-12-2023 - 31-12-2024 | ji 🛛  |
|----------------------------------------------------------------------------------------------------|-------|
| Nazwa: Nabór ZE - matematyka poziom podstawowy<br>(E)<br>Termin oceniania: 109-12-2023 - 31-12-2024                                                                                                 |       |
| Termin oceniania: 🗰 09-12-2023 - 31-12-2024                                                                                                    |       |
| T ZGŁASZA                                                                                                    |       |
| · · · · · · · · · · · · · · · · · · ·                                                                                                    | M SIĘ |
| Pozycje na stronę 20 💌 1 - 1 z 1 🛛 <                                                                                                    | > >   |

| <ul> <li>Po zatwierdzeniu składu zespołów egzaminatorów konieczne jest potwierdzenie danych do zawarcia umowy<br/>i rozliczenia rachunków, przejdź do zakładki Moje dane</li> </ul> |   |
|----------------------------------------------------------------------------------------------------|---|
|                                                                                                    | 6 |
| Rekrutacje: 1 Szybkie filtry: Moje rekrutacje 🗸 Aktywne rekrutacje Przyszłe rekrutacje Zakończone rekrutacje                                                                        |   |
| matematyka poziom podstawowy (E) Pozostało 3 dni do zakończenia rekrutacji                                                                                                    |   |
| Nazwa: Nabór ZE - matematyka poziom podstawowy<br>(E) Egzamin maturalny – Maj 2024                                                                                                  |   |
| Termin oceniania: 🛄 09-12-2023 - 31-12-2024                                                                                                    |   |
| T ZGŁASZAM SIĘ                                                                                                    |   |
| Pozycje na stronę 20 → 1 - 1 z 1  < < > >                                                                                                    |   |

- 6. W szczegółowym podglądzie rekrutacji widoczne są karty: *Dane podstawowe*<sup>7</sup> oraz *Terminy oceniania prac*<sup>8</sup>.
  - ← matematyka poziom podstawowy (E)

| Dane podstawowe                                                                  | Pozostało 3 dni do zakończenia rekrutacj    |
|----------------------------------------------------------------------------------|---------------------------------------------|
|                                                                                  | ZGŁASZAM SI                                 |
|                                                                                  |                                             |
| Terminy oceniania prac:                                                          |                                             |
| Terminy oceniania prac:                                                          | Dzień tygodnia                              |
| Terminy oceniania prac:<br>Data<br>29.12.2025                                    | Dzień tygodnia<br>niedziela                 |
| Terminy oceniania prac:           Data           29.12.2025           30.12.2025 | Dzień tygodnia<br>niedziela<br>poniedziałek |

### Drukowanie zakresu czynności Egzaminatora 15.

# Aby wydrukować zakresy czynności należy:

- 1. Wybrać z menu głównego pozycję Dokumenty<sup>1</sup>. Na ekranie wyświetli się lista dostępnych do wydruku dokumentów zawierających zakresy czynności Egzaminatora<sup>2</sup>.
- 2. W celu wydrukowania lub pobrania danego zakresu czynności, kliknąć ikonkę drukarki

| EGZAMINATOR                           |             |               |                                        |            |
|---------------------------------------|-------------|---------------|----------------------------------------|------------|
| Dokumenty                             |             |               | 2                                      |            |
| ine                                   |             |               | _                                      |            |
| prawnienia                            |             |               | Szybkie filtry: 🗸 Bieżące              | Archiwalne |
| i Nazwa dokumentu                     | Funkcja     | Nazwa zespołu | Nazwa sesji                            |            |
| nia Zakres zadań                      | Egzaminator | MHI/R/M01/1   | Egzamin maturalny - Maj 2025           | ē ±        |
| acja szkolenia                        |             |               | Pozycje na stronę 🛛 20 📼 1 - 1 z 1 🛛 🏹 | < > >      |
| nie                                   |             |               |                                        |            |
| · · · · · · · · · · · · · · · · · · · |             |               |                                        |            |

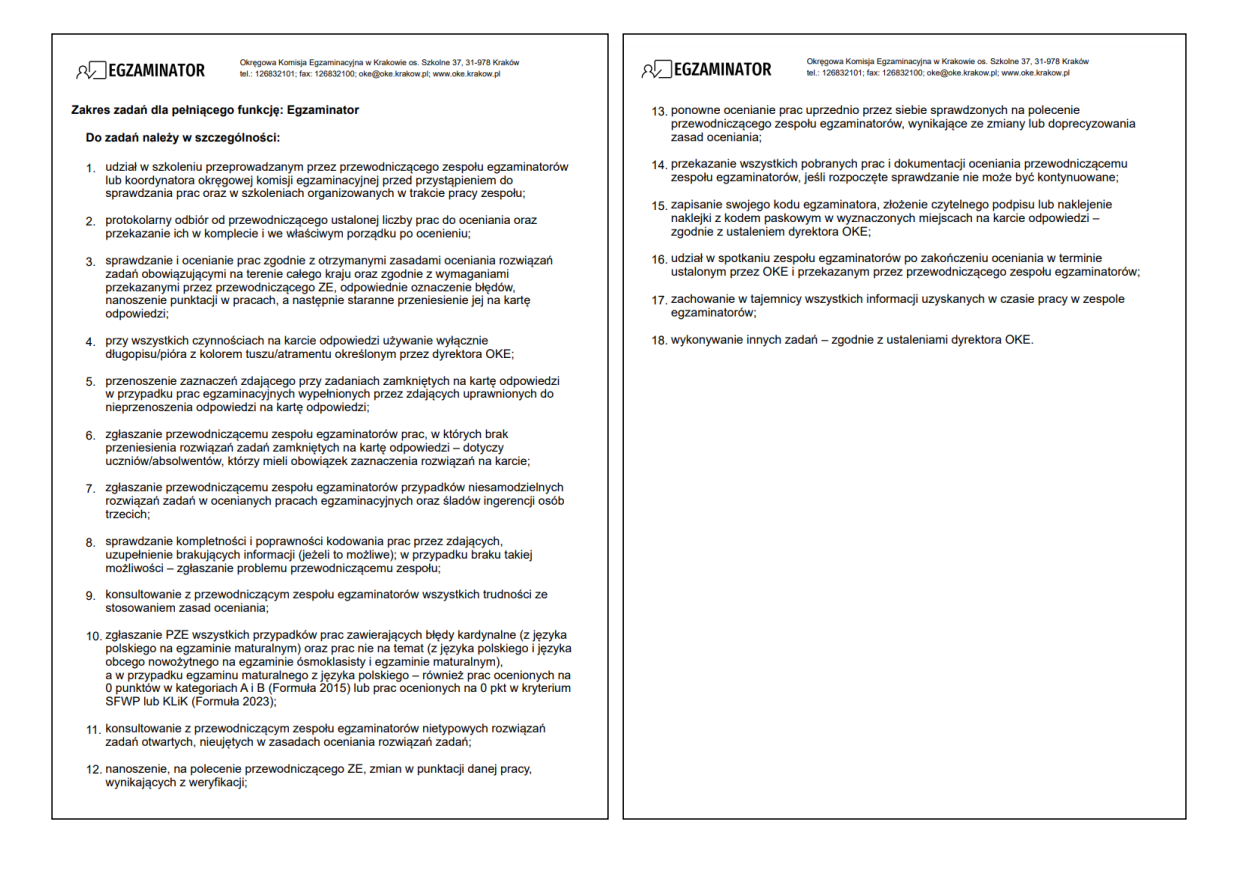

# 16. Zgłoszenia do rekrutacji do oceniania

# Aby zgłosić się do rekrutacji do oceniania należy:

 Wybrać z menu głównego pozycję Ocenianie <sup>1</sup>, a następnie zakładkę Rekrutacja <sup>2</sup>. Na ekranie wyświetli się lista dostępnych dla danego użytkownika rekrutacji.

|                          |                                                                                                    | 💄 Jan Miasto 👻               |
|--------------------------|----------------------------------------------------------------------------------------------------|------------------------------|
| ♠ Start                  | Po zatwierdzeniu składu zespołów egzaminatorów konieczne jest potwierdzenie danych do zawarcia umowy i rozliczenia rachunków, przejdź do zakładki <u>Moje dane</u> | Wyszukaj                     |
| P Moje dane              |                                                                                                    | Nazwa rekrutacji             |
| Moje uprawnienia         | Rekrutacje: 1 Szybkie filtry: Moje rekrutacje 🗸 Aktywne rekrutacje Przyszle rekrutacje Zakończone rekrutacje                                                       |                              |
| 🖹 Wnioski                | matematyka poziom podstawowy (E) Pozostało 3 dni do zakończenia rekrutacji 📝                                                                                       | Sesja 👻                      |
| Szkolenia                | Nabór ZE - matematyka poziom podstawowy<br>(E) Egzamin maturalny – Maj 2024                                                                                        | Egzamin 👻                    |
| Ocenianie                | Termin oceniania: 🛅 09-12-2023 - 31-12-2024                                                                                                    |                              |
| - Rekrutacja             | <b>G</b> ZGLASZAM SIĘ                                                                                                    | Miejscowość 👻                |
| - Zespoły                | Pozycje na stronę 20 💌 1 - 1 z 1  < < > >                                                                                                    | Data rozpoczęcia oceniania 💼 |
| 1. Organizacja oceniania |                                                                                                    |                              |
| 2 Dokumenty              |                                                                                                    | Data zakonczenia oceniania 🔳 |
|                          |                                                                                                    |                              |

Wyszukać właściwą rekrutację, a następnie wejść w jej szczegóły, klikając odpowiedni przycisk <sup>3</sup>.

| <ul> <li>Po zatwierdzeniu składu zespołów egzaminatorów konieczne jest potwierdzenie danych do zawarcia umowy<br/>i rozliczenia rachunków, przejdź do zakładki Moje dane</li> </ul> | 3 |
|----------------------------------------------------------------------------------------------------|---|
| Rekrutacje: 1 Szybkie filtry: Moje rekrutacje 🗸 Aktywne rekrutacje Przyszłe rekrutacje Zakończone rekrutacje                                                                        | / |
| Nazwa: Nabór ZE - matematyka poziom podstawowy<br>(E)<br>Bigzamin maturalny – Maj 2024                                                                                              |   |
| Termin oceniania: 🛄 09-12-2023 - 31-12-2024                                                                                                    |   |
| Pozycje na stronę 20 💌 1 - 1 z 1 I < < > >                                                                                                    |   |

- 3. W szczegółowym podglądzie danej rekrutacji kliknąć przycisk Zgłaszam się<sup>4</sup>.
  - matematyka poziom podstawowy (E) Szczenów naboru

| ozozogo | i i i i i i i i i i i i i i i i i i i                                                                                                    |                                           |     |
|---------|----------------------------------------------------------------------------------------------------|-------------------------------------------|-----|
|         | <ul> <li>Po zatwierdzeniu składu zespołów egzaminatorów konieczne jest potwierdzenie danych do zawarcia umowy i rozliczenia rachunków, przejdź do zakładki Moje dane</li> </ul> |                                           |     |
|         | Dane podstawowe                                                                                                    | Pozostało 3 dni do zakończenia rekrutacji | . 4 |
|         | Trešć komunikatu                                                                                                    | ZGŁASZAM SIĘ                              |     |
|         | Terminy oceniania prac:                                                                                                    |                                           |     |
|         | Data                                                                                                    | Dzień tygodnia                            |     |
|         | 29.12.2025                                                                                                    | niedziela                                 |     |
|         | 30.12.2025                                                                                                    | poniedziałek                              |     |
|         | 31.12.2025                                                                                                    | wtorek                                    |     |

4. W wyświetlonym oknie wybrać odpowiednie dane w polach: *Rodzaj uprawnienia, Miejscowość, OKO* (Ośrodki Koordynacji Oceniania) i *Zespół egzaminatorów,* a następnie kliknąć przycisk *Zapisz*<sup>5</sup>.W oknie wyświetlana jest także informacja o obecnej liczbie zgłoszeń do danego zespołu<sup>6</sup>.

| głoszenie do oceniania - matematyka poziom podstawowy (E)     | ×             |
|---------------------------------------------------------------|---------------|
| Rodzaj uprawnienia*                                           |               |
| egzamin maturalny z matematyki                                | •             |
| Miejscowość*                                                  |               |
| Lublin                                                        | •             |
| DKO*                                                          |               |
| OKO Lublin ul. ks. Michała Słowikowskiego 6/99, 20-124 Lublin | •             |
| Zespół egzaminatorów*                                         |               |
| EMA/P/OKO Lublin/1                                            | •             |
| Liczba zgłoszeń w zespole (0) 6                               |               |
|                                                               | Anului Zanisz |
|                                                               | Androj Zapisz |

Informujemy, że wszystkie dane podmiotu i dane osobowe widoczne na obrazkach w instrukcjach są danymi fikcyjnymi, utworzonymi na potrzeby powstania instrukcji.